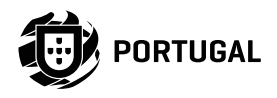

# MCA SOFTWARE

# **INSTALLER AND USER'S MANUAL**

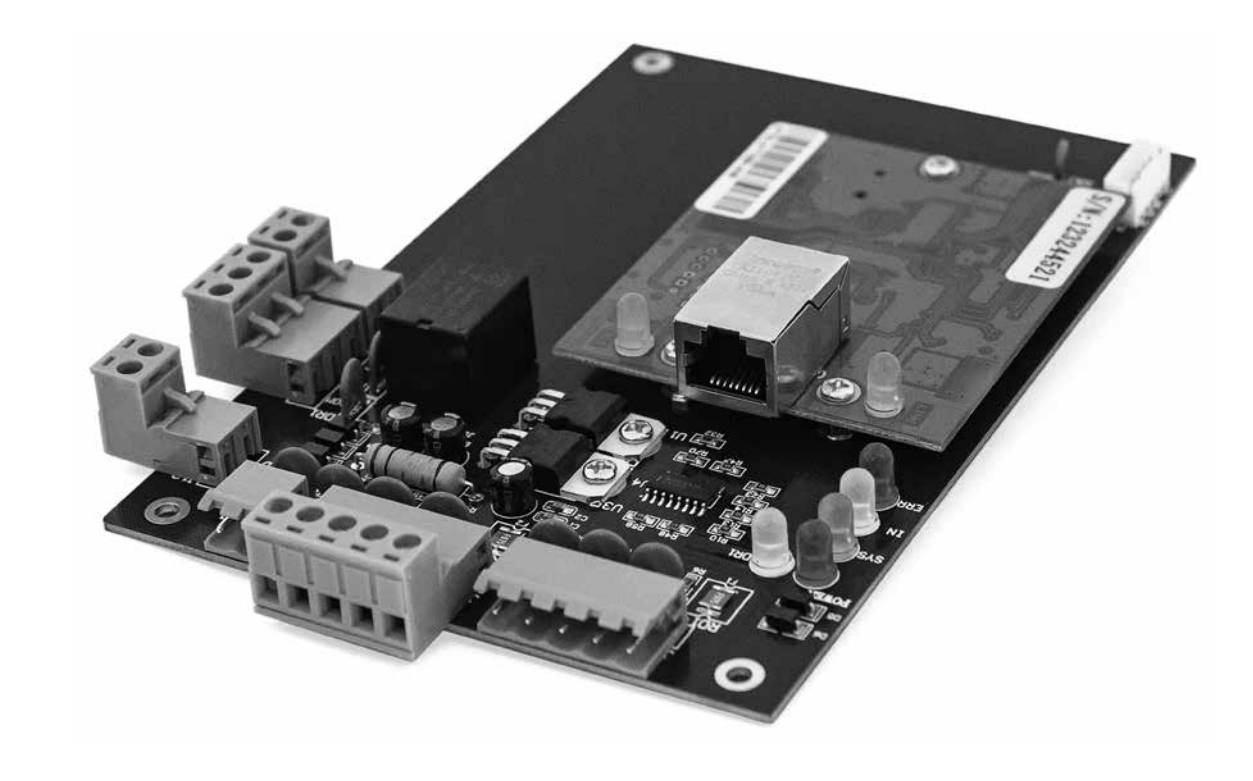

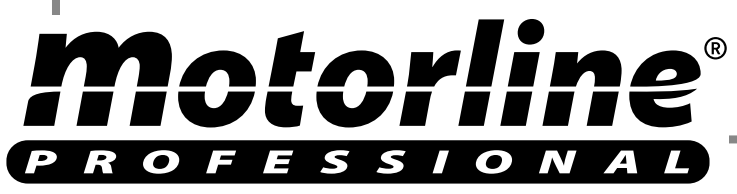

# **00. CONTENT**

### INDEX

| 01. INSTALLATION AND UNINSTA | LLATION OF SOFTWARE   |         |
|------------------------------|-----------------------|---------|
| BASIC STEPS OF INSTALLATION  |                       | 3A      |
| BASIC REQUIREMENTS FOR HAR   | DWARE OF INSTALLATION | 3A      |
| OPERATING SYSTEM SUPPORTED   | D BY SOFTWARE         | 3A      |
| SOFTWARE SETUP               |                       | 3A      |
| SOFTWARE REMOVE              |                       | 4A      |
|                              | WADE                  |         |
| LOGIN                        |                       | 5A      |
| PARAMETER SETTINGS OF EQUIP  | PMENT                 | 5B      |
| ADD/SET UP CONTR             | ROLLER                | 5B      |
| IP SETTING OF CON            | TROLLER               | 7A      |
| IP FILTER                    |                       | 8A      |
| CONTROLLER ZONE              | MANAGEMENT            | 8B      |
| OPERATION OF DEPARTMENT AN   | ID REGISTERED USER    | 9B      |
| ADD DEPARTMENT               |                       | 9B      |
| ADD AND EDIT A US            | ER                    | 10A     |
| AUTO ADD THE REG             | ISTRATION CARD        | 11A     |
| CARD LOST                    |                       | 12A     |
| OPERATION                    |                       | 12B     |
| PRIVILEGE MANAGE             | MENT                  | <br>12B |
| ACCESS PRIV                  | ILEGE                 | 128     |
| EDIT ONE US                  | ER'S PRIVILEGE        | 13A     |
| CONSOLE                      |                       | 14A     |
| CONTROLLER'S INFO            | О СНЕСК               | <br>14A |
| UPLOAD SETTING               |                       | 14B     |
| MONITOR                      |                       | 15A     |
| DISPLAY MORE SWI             | PES                   | 15A     |
| GETTING SWIPE REC            | CORDS                 | 15B     |
| Motorline                    |                       | 1A EN   |

# 00. CONTENT

#### INDEX

|       | RECORDS QUERY   | 15B |
|-------|-----------------|-----|
| TOOLS |                 | 16A |
|       | CHANGE PASSWORD | 16A |
|       | DB BACKUP       | 16B |
|       | OPTION          | 17A |

#### **03. EXTENDED FUNCTION**

| FILE   |                              | 18A |
|--------|------------------------------|-----|
|        | ACTIVATE LOG QUERY           | 18A |
| CONFIG | GURATION                     | 18B |
|        | RECORD PUSH BUTTON EVENTS    | 18B |
|        | RECORD DOOR STATUS EVENTS    | 19A |
|        | ACTIVATE TIME PROFILE        | 19A |
|        | ACTIVATE PERIPHERAL CONTROL  | 20A |
|        | ACTIVATE ACCESS KEYPAD       | 21A |
|        | ACTIVATE ANTI PASS BACK      | 22A |
|        | ACTIVATE INTER LOCK          | 22B |
|        | ACTIVATE MULTICARD ACCESS    | 23A |
|        | ACTIVATE FIRST CARD OPEN     | 24A |
|        | ACTIVATE CONTROLLER TASKLIST | 25A |
| OPERA  | TION                         | 26A |
|        | ACTIVATE REMOTE OPEN DOOR    | 26A |
| MULTI  | FUNCTION                     | 26B |
|        | ACTIVATE MEAL                | 26B |
|        | MEAL SETUP                   | 26B |
|        | READERS                      | 26B |
|        | RULES                        | 27A |
|        | MEAL PERIOD                  | 27B |

**Motorline** 

EN

1B EN

# **00. CONTENT**

### INDEX

|     | MEAL REPORT                                  | 28A     |
|-----|----------------------------------------------|---------|
|     | MEAL DETAILS REPORT                          | 28A     |
|     | MEAL STATUS REPORT OF READERS FOR MEAL       | 28A     |
|     | MEAL STATUS REPORT OF SUBTOTAL OF DEPARTMENT | 28B     |
|     | MEAL STATUS REPORT OF USERS                  | 28B     |
| ACT | IVATE PATROL                                 | 29A     |
|     | PATROL SETUP                                 | 29B     |
|     | PATROL POINT                                 | 29B     |
|     | PATROL RULES                                 | 29B     |
|     | PATROLMAN                                    | 30A     |
|     | PATROL ROUTE                                 | 30B     |
|     | PATROL TASK                                  | 31A     |
|     | PATROL REPORT                                | 31B     |
|     | PATROL STATISTICS                            | 32A     |
| ACT | IVATE MEETING                                | 32A     |
|     | ADDRESS SETUP                                | 32B     |
|     | ADD MEETING                                  | 33A     |
|     | MEETING STATUS                               | 33B     |
|     | REALTIME SIGN                                | <br>34A |
| тос | DLS                                          | 2/10    |
|     | ACTIVATE OPERATOR MANAGEMENT                 |         |
|     |                                              |         |

# **00. CONTENT**

### INDEX

| LEAVE/ BUSINESS TRIP | 36B |
|----------------------|-----|
| MANUAL SIGN IN       | 37A |
| ATTENDANCE REPORT    | 37B |
|                      |     |

#### **05. APPENDIX**

| SQL SERVER CONFIGURATION                 | 38B |
|------------------------------------------|-----|
| IMPORT CONSUMER'S INFORMATION FROM EXCEL | 39A |

### 04. ATTENDANCE

NORMAL SHIFT RULES 35B

HOLIDAY

36A

2B EN

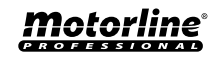

### 01. INSTALLATION AND UNINSTALLATION OF SOFTWARE

### **BASIC STEPS OF INSTALLATION**

01 • Install software Access Control.

### BASIC REQUIREMENTS FOR HARDWARE OF INSTALLATION

Memory: 1 GB. Hard Disk: 1 GB above of free space.

### **OPERATING SYSTEM SUPPORTED BY SOFTWARE**

• Windows 7

• Windows 10

#### SOFTWARE SETUP

**01** • First puts in the CD to CD-ROM, ten run the applications of "setup.exe" or through our websibe by downloading the software folder and run the applications of "setup.exe", that is inside the software folder.

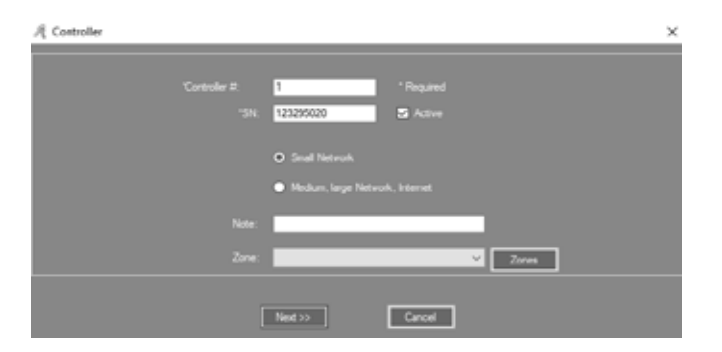

### 01. INSTALLATION AND UNINSTALLATION OF SOFTWARE

#### SOFTWARE SETUP

| Select Installation Folder                               |               |                  |          |             |       |
|----------------------------------------------------------|---------------|------------------|----------|-------------|-------|
| The installer will install Access Control to the follow  | ving folder.  |                  |          |             |       |
| To install in this folder, click "Next". To install to a | different fol | der, enter it be | low or c | click "Brov | vse". |
| Folder                                                   |               |                  |          |             |       |
| C:\AccessControl\                                        |               |                  |          | Browse      |       |
|                                                          |               |                  |          |             | _     |
|                                                          |               |                  |          | Disk Cost.  |       |
| Install Access Control for yourself, or for anyone       | who uses th   | nis computer:    |          |             |       |
| Evenuone                                                 |               |                  |          |             |       |
|                                                          |               |                  |          |             |       |
| O dust file                                              |               |                  |          |             |       |
|                                                          |               |                  |          |             |       |

03 • Click "Next".

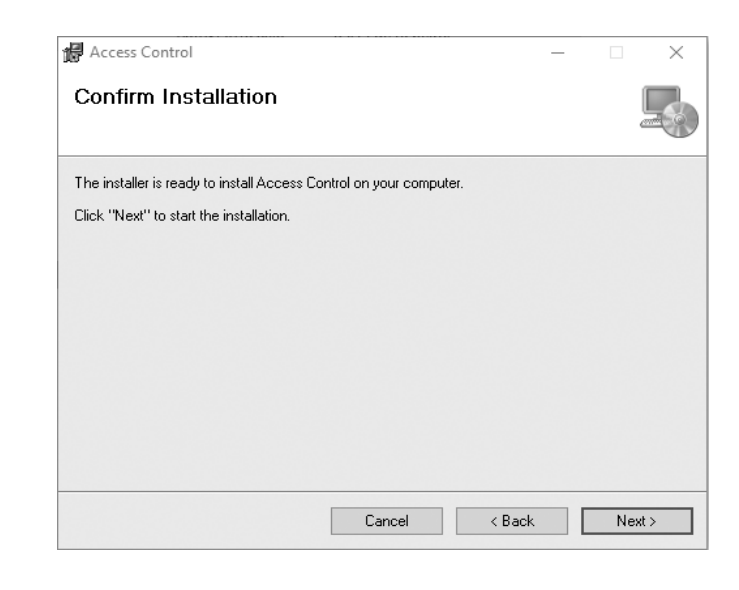

02 • Click "Next".

04 • Click "Next".

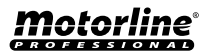

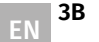

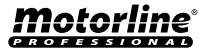

### 01. INSTALLATION AND UNINSTALLATION OF SOFTWARE

### SOFTWARE SETUP

| ·                             |                                |                      |       | -8 |
|-------------------------------|--------------------------------|----------------------|-------|----|
| Access Control has been succe | ssfully installed.             |                      |       |    |
| Click "Close" to exit.        |                                |                      |       |    |
|                               |                                |                      |       |    |
|                               |                                |                      |       |    |
|                               |                                |                      |       |    |
|                               |                                |                      |       |    |
|                               |                                |                      |       |    |
| Please use Windows Update to  | check for any critical updates | s to the .NET Framev | vork. |    |
|                               |                                |                      |       |    |

**05** • Click "Close". After the installation completes, the installation completes, th

### SOFTWARE REMOVE

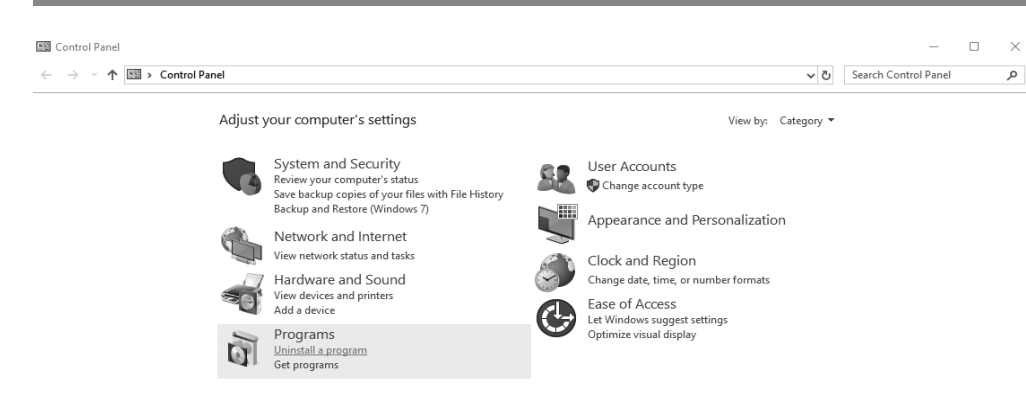

| 01. INSTALLATION AND UNINSTALLATION OF SOFTWAR | RE |
|------------------------------------------------|----|
|------------------------------------------------|----|

### SOFTWARE REMOVE

**01 •** Click "Start" and write "Control Panel". **02 •** Click "Uninstall a program".

| 0 | Programs and Features                 |                                                     |                                            |              |         |                | - 🗆             | ×   |
|---|---------------------------------------|-----------------------------------------------------|--------------------------------------------|--------------|---------|----------------|-----------------|-----|
| ← | → * ↑ ontrol P                        | anel > Programs > Programs and Features             |                                            |              |         | Search Progra  | ms and Features | Q   |
|   | Control Panel Home                    | Uninstall or change a program                       |                                            |              |         |                |                 |     |
|   | View installed updates                | To uninstall a program, select it from the list and | I then click Uninstall, Change, or Repair, |              |         |                |                 |     |
| ۲ | Turn Windows features on or           |                                                     | ·····                                      |              |         |                |                 |     |
| * | off                                   | Organize 🕶 Uninstall Change Repair                  |                                            |              |         |                |                 | 0   |
|   | Install a program from the<br>network | Name Uninstall this program.                        | Publisher                                  | Installed On | Size    | Version        |                 | -   |
|   |                                       | Access Control                                      | CSN                                        | 06/08/2019   | 8.52 MB | 7.51.81        |                 | - 1 |
|   |                                       | Adobe Acrobat DC                                    | Adobe Systems Incorporated                 | 14/06/2019   | 2,50 GB | 19.012.20035   |                 | - 1 |
|   |                                       | Adobe After Effects 2019                            | Adobe Systems Incorporated                 | 02/07/2019   | 3,08 GB | 16.1.2         |                 | - 1 |
|   |                                       | Br Adobe Bridge 2019                                | Adobe Systems Incorporated                 | 02/07/2019   | 899 MB  | 9.1            |                 | - 1 |
|   |                                       | Adobe Creative Cloud                                | Adobe Systems Incorporated                 | 17/07/2019   | 83,3 MB | 4.9.0.504      |                 | - 1 |
|   |                                       | All Adobe Illustrator 2019                          | Adobe Systems Incorporated                 | 10/04/2019   | 1,04 GB | 23.0.3         |                 | - 1 |
|   |                                       | 🚾 Adobe InDesign 2019                               | Adobe Systems Incorporated                 | 10/04/2019   | 1,35 GB | 14.0.2         |                 | - 1 |
|   |                                       | Adobe Lightroom                                     | Adobe Systems Incorporated                 | 03/07/2019   | 1,11 GB | 2.3            |                 |     |
|   |                                       | Adobe Media Encoder 2019                            | Adobe Systems Incorporated                 | 15/07/2019   | 2,68 GB | 13.1.3         |                 |     |
|   |                                       | Adobe Photoshop CC 2019                             | Adobe Systems Incorporated                 | 02/07/2019   | 2,21 GB | 20.0.5         |                 |     |
|   |                                       | 🚾 Adobe Premiere Pro 2019                           | Adobe Systems Incorporated                 | 26/07/2019   | 3,23 GB | 13.1.4         |                 |     |
|   |                                       | 🔄 Bing Bar                                          | Microsoft Corporation                      | 11/04/2019   | 464 KB  | 7.1.355.0      |                 |     |
|   |                                       | 🐻 Dell Command   Update for Windows 10              | Dell, Inc.                                 | 10/04/2019   | 13,6 MB | 3.0.1          |                 |     |
|   |                                       | Dell Digital Delivery Services                      | Dell Inc.                                  | 10/04/2019   | 95,2 MB | 4.0.13.0       |                 |     |
|   |                                       | Oell SupportAssist                                  | Dell Inc.                                  | 02/07/2019   | 160 MB  | 3.2.2.119      |                 |     |
|   |                                       | Google Chrome                                       | Google LLC                                 | 16/07/2019   |         | 75.0.3770.142  |                 |     |
|   |                                       | BHP Officejet 7610 series Basic Device Software     | Hewlett-Packard Co.                        | 11/04/2019   | 154 MB  | 29.1.971.39251 |                 |     |
|   |                                       | HP Officejet 7610 series Help                       | Hewlett Packard                            | 11/04/2019   | 16,5 MB | 29.0.0         |                 |     |
|   |                                       | HP Photo Creations                                  | HP                                         | 11/04/2019   | 14,6 MB | 1.0.0.7702     |                 |     |
|   |                                       | CSN Product version: 7.51.81                        |                                            |              |         |                |                 |     |

03 • Find software "Access Control", and click "Uninstall".

| Programs and Features                                |  |  |  |  |  |
|------------------------------------------------------|--|--|--|--|--|
| Are you sure you want to uninstall Access Control?   |  |  |  |  |  |
| In the future, do not show me this dialog box Yes No |  |  |  |  |  |

04 • Click "Yes".

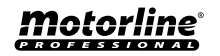

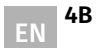

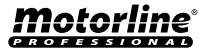

### LOGIN

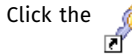

 or run Start > Programs > Access Control > Access Control, it qill open up the Login

windows as follows:

| 🦧 Professional Door Control Management |      | × |
|----------------------------------------|------|---|
| Access Cont                            | rel  |   |
| User Name: Password:                   |      |   |
| ОК                                     | Exit | 3 |

#### User: abc Password: 123 It is recommend to change the user name and

It is recommend to change the user name and password at first use.

| Information         SQL Server NonExist Or Refuse to Connu         Do you want to configure now?         OK | ×                                 |                                             |
|----------------------------------------------------------------------------------------------------|-----------------------------------|---------------------------------------------|
| i                                                                                                    | SQL Server NonE<br>Do you want to | xist Or Refuse to Connect<br>configure now? |
|                                                                                                    | ок                                | Cancel                                      |

# **02. BASIC OPERATION OF SOFTWARE**

### LOGIN

If the SQL Server connection fail. There will appear a dialog box previous. 01 • Click "Ok". Please consult the **Appendix SQL Server Configuration**. After login, it will show the main windows, as follows:

| R Pr                   | ofessional Door C                             | ontrol Manage | ement           |          |                 |                    |          |                    |                       | _         | $\times$ |
|------------------------|-----------------------------------------------|---------------|-----------------|----------|-----------------|--------------------|----------|--------------------|-----------------------|-----------|----------|
| File                   | Configuration                                 | Operation     | One Card Multif | unction  | Tools H         | elp                |          |                    |                       |           |          |
| Getti<br>1. Ad<br>By S | ng Started<br>d Controllers<br>earching       | Consol        | le Query S      | wipe Rec | ords            |                    |          |                    |                       |           |          |
| 2.Aut<br>Swip          | to Add Cards By<br>ing                        | Select All    | Monitor Stop    | Check Ad | ⊖<br>djust Time | <b>↑</b><br>Upload | Download | Download And Monit | or Clear Event Windov | Q<br>Find |          |
| 3.Ad<br>Allow<br>Swip  | d Privileges<br>/ And Upload<br>e again, Open |               |                 |          |                 |                    |          |                    |                       |           |          |
|                        | Close                                         |               |                 |          |                 |                    |          |                    |                       |           |          |
|                        | Ś.                                            |               |                 |          |                 |                    |          |                    |                       |           |          |
| <u> </u>               | nfiguration                                   |               |                 |          |                 |                    |          |                    |                       |           |          |
|                        | ₹                                             |               |                 |          |                 |                    |          |                    |                       |           |          |
|                        | Operation                                     |               | Time            | Desc     |                 |                    | Info     |                    |                       |           |          |
| A                      | ttendance                                     |               |                 |          |                 |                    |          |                    |                       |           |          |
|                        |                                               |               |                 |          |                 |                    |          |                    |                       |           |          |

### PARAMETER SETTINGS OF EQUIPMENT

#### ADD/SET UP CONTROLLER

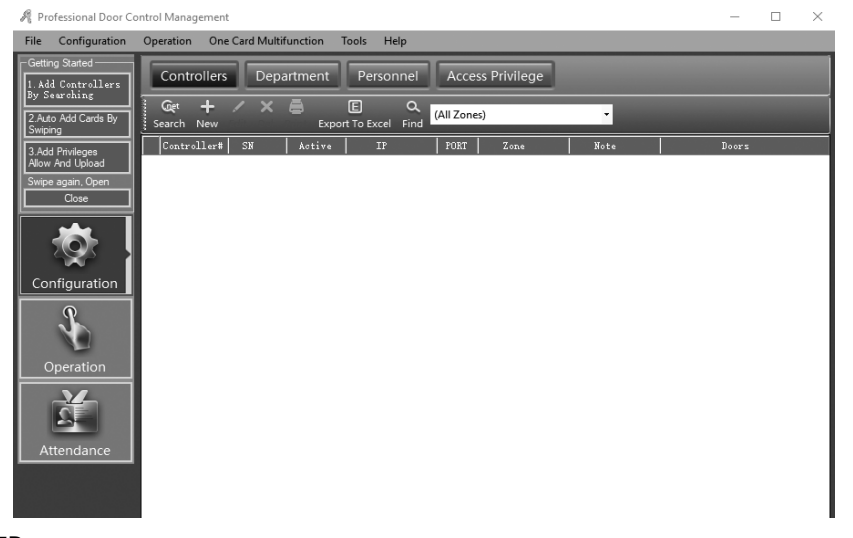

Motorline

<u>Motorline</u>®

### PARAMETER SETTINGS OF EQUIPMENT

**01** • Click Configuration > Controllers from the menu bar. **02** • Click the "New" to add the controllers into system.

| A Controller   | ×                              |
|----------------|--------------------------------|
| Controller II: | 1 *Required                    |
| *SN            | 123256020 Active               |
|                | O Small Network                |
|                | Medum, large Network, Internet |
| Note:          |                                |
| Zone:          | Zones                          |
|                | Ned >> Cancel                  |

Controller # (namely each controller serial number) may check on the label S/N:\*\*\*\*\*\*\*\* of the controller . please fills that nine numerals.

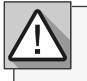

If the controller S/N which you writed is not same as the label S/N:\*\*\*\*\*\*\*\* the software can't communicate with the controller.

Ì

Small Network: Support TCP/IP communication, all controllers are in the same network segment.

Medium, large Network, or Internet: Support TCP/IP communication for different network segment controllers.

03 • Click "Next".

# **02. BASIC OPERATION OF SOFTWARE**

### PARAMETER SETTINGS OF EQUIPMENT

| One Door         |                      |                 |                                       |                 |
|------------------|----------------------|-----------------|---------------------------------------|-----------------|
| Door 1#          | Door Name<br>(m001-1 | Active O Contro | Door Control State<br>N ● Open ● Oose | Door Delay(sec) |
| Door1# in Reader | Reader Position      | S Attendance    |                                       |                 |
|                  | Land                 |                 |                                       |                 |
|                  | 0                    | Core            |                                       |                 |

"Door Name" and "Reader Position" can be modified.

04 • Mark "Active", the console will display the door, otherwise, it won't display.

**05** • Mark "Attendance", the records on the card reader can be used as attendance reccords, otherwise, it can't.

06 • Click "Ok".

| R Professional Door Control Management                                                                                                    | – 🗆 🗙            |
|----------------------------------------------------------------------------------------------------|------------------|
| File Configuration Operation One Card Multifunction Tools Help                                                                                                    |                  |
| Genng Starked  I A44 Centraliars Controllers Department Personnel Access Privilege                                                                                                    |                  |
| 2 Auto Add Carda By         Get         +         /         X         E         C         (All Zones)           Swapping         Search         New         Edit         Del Print         Export To Excel         Find         (All Zones)                                                                                                    |                  |
| 3.Add Provingen<br>Allow And Upload         Controllert         SN         Active         IP         PORT         Zone         Mote           1         122295020         SN         60000         0         0         0         0         0         0         0         0         0         0         0         0         0         0         0         0         0         0         0         0         0         0         0         0         0         0         0         0         0         0         0         0         0         0         0         0         0         0         0         0         0         0         0         0         0         0         0         0         0         0         0         0         0         0         0         0         0         0         0         0         0         0         0         0         0         0         0         0         0         0         0         0         0         0         0         0         0         0         0         0         0         0         0         0         0         0         0         0         0         0 | Deers<br>=001.5j |
| Swpe span. Open Cose                                                                                                    |                  |
| Configuration                                                                                                    |                  |
| Operation                                                                                                    |                  |
| 1 Alexandre                                                                                                    |                  |
| Attendance                                                                                                    |                  |
|                                                                                                    | I                |
| В                                                                                                    | Motorl           |

PROFESSI

Motorline

EN 6B

### PARAMETER SETTINGS OF EQUIPMENT

#### **IP SETTING OF CONTROLLER**

01 • Click "Search".

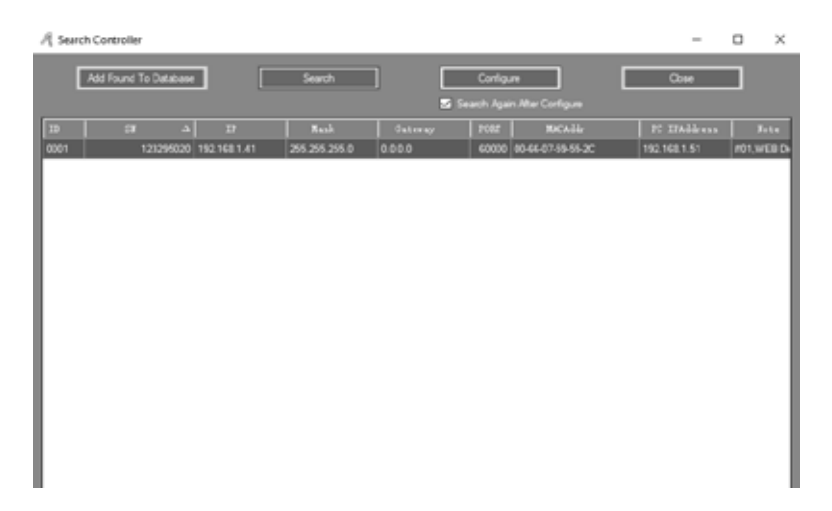

#### Search need take around 5 Seconds. 02 • Click "Configure".

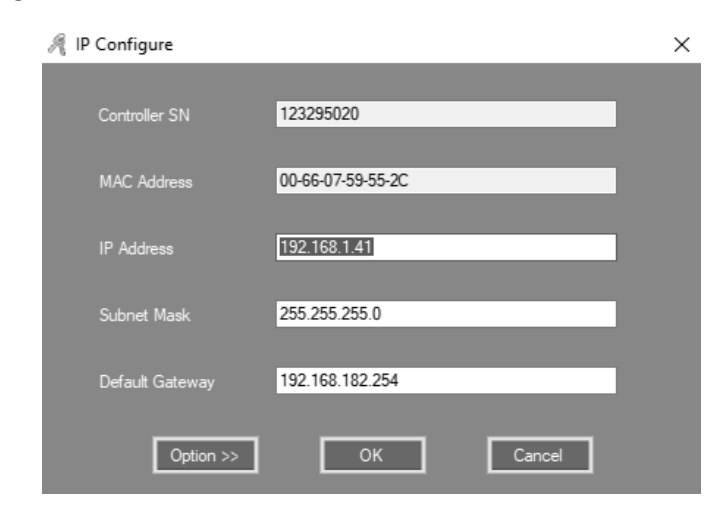

**03 •** Click "Ok".

# 02. BASIC OPERATION OF SOFTWARE

### PARAMETER SETTINGS OF EQUIPMENT

After IP address setting, you can set the controller parameters, the IP address should be assigned to the corresponding Controller.

|      | antroner          |              |               |                 |                  |         | -            |       | ×            |
|------|-------------------|--------------|---------------|-----------------|------------------|---------|--------------|-------|--------------|
| Add  | Found To Database |              | Search        |                 | Configure        |         | Oose         |       |              |
|      |                   |              |               | <b>5</b> S      |                  |         |              |       |              |
| 10   | 58 ah             | IF           | Reak          | Gateray         | 1782 BK          | Addr    | FC IFAddress |       | <b>S</b> ote |
| 0001 | 123295020         | 152.168.1.41 | 255 255 255 0 | 192.168.182.254 | 60000 00-66-07.5 | 9-55-20 | 192.168.1.51 | #01,V | NEB (        |
|      |                   |              |               |                 |                  |         |              |       |              |
|      |                   |              |               |                 |                  |         |              |       |              |
|      |                   |              |               |                 |                  |         |              |       |              |
|      |                   |              |               |                 |                  |         |              |       |              |
|      |                   |              |               |                 |                  |         |              |       |              |
|      |                   |              |               |                 |                  |         |              |       |              |
|      |                   |              |               |                 |                  |         |              |       |              |
|      |                   |              |               |                 |                  |         |              |       |              |
|      |                   |              |               |                 |                  |         |              |       |              |
|      |                   |              |               |                 |                  |         |              |       |              |
|      |                   |              |               |                 |                  |         |              |       |              |
|      |                   |              |               |                 |                  |         |              |       |              |
|      |                   |              |               |                 |                  |         |              |       |              |
|      |                   |              |               |                 |                  |         |              |       |              |
|      |                   |              |               |                 |                  |         |              |       |              |

Result, you can see IP address. **04** • Click "Next".

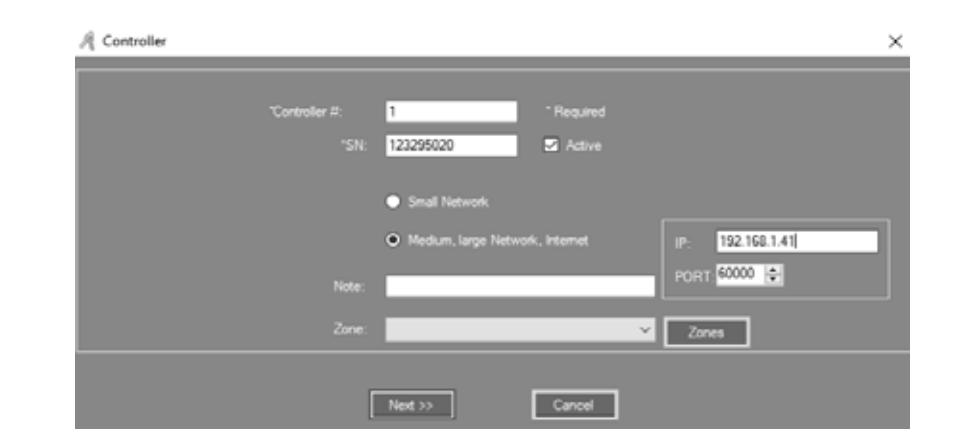

The controllers are separated into different network . Each controller must be assigned a unique  $\ensuremath{\mathsf{IP}}$  address .

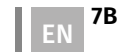

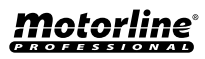

### PARAMETER SETTINGS OF EQUIPMENT

#### **IP FILTER**

For safety, and only a computer have the access to this software, and data base, you click Mouse Right Click, select "IP Filter".

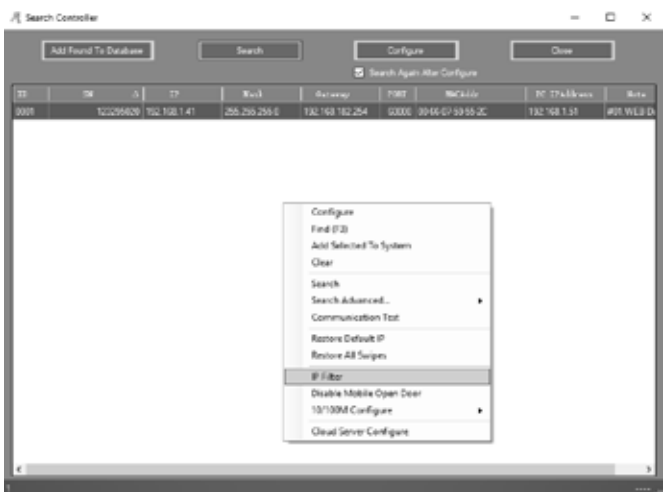

Put the allowed IP, and Click " Add Allowed IP" or Click "Add Current PC IP". 01 • Click "Only Update IP List"

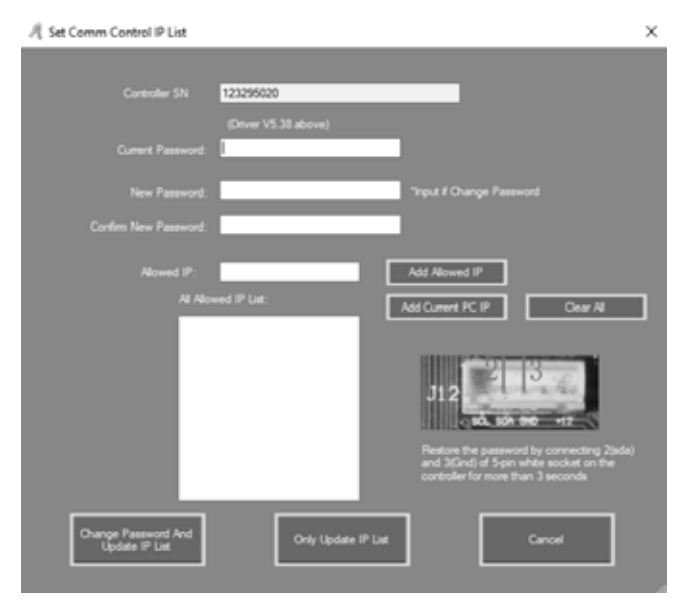

# Motorline

8A EN

# **02. BASIC OPERATION OF SOFTWARE**

### PARAMETER SETTINGS OF EQUIPMENT

#### CONTROLLER ZONE MANAGEMENT

01 • Click Mouse Left Click on the controller, and then click "Zones".

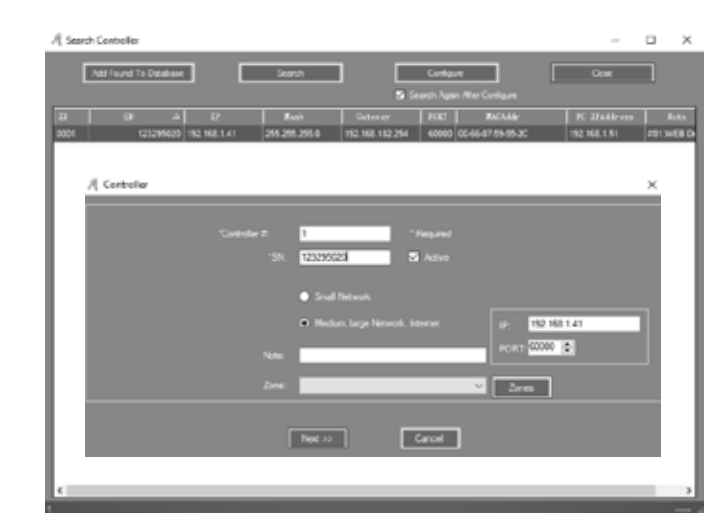

#### **02** • Click "Add Top" and write in the blank area.

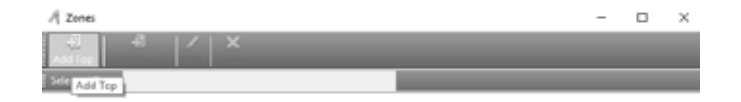

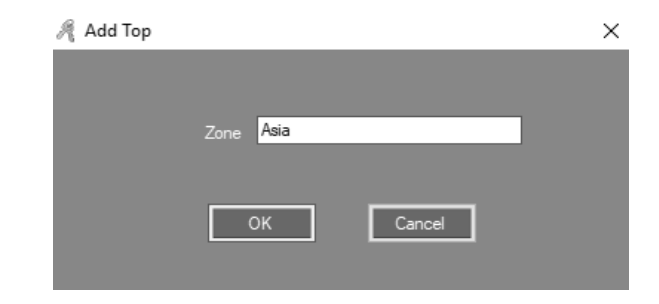

**03** • Click "Ok" . Result, you can see Zone created.

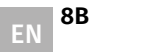

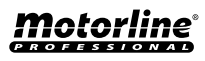

### PARAMETER SETTINGS OF EQUIPMENT

| A Iones<br>Add Tep AI X<br>I Selected Zone<br>—Asia | - |   | × |
|-----------------------------------------------------|---|---|---|
| Add Branch<br>Zone Southeast Asia                   | l | × | Ľ |
| OK Cancel                                           |   |   |   |

04 • Click "Add Branch" to add a new Branch under the Top.05 • Write on the blank area and click "Ok" .Result, you can see Branch created .

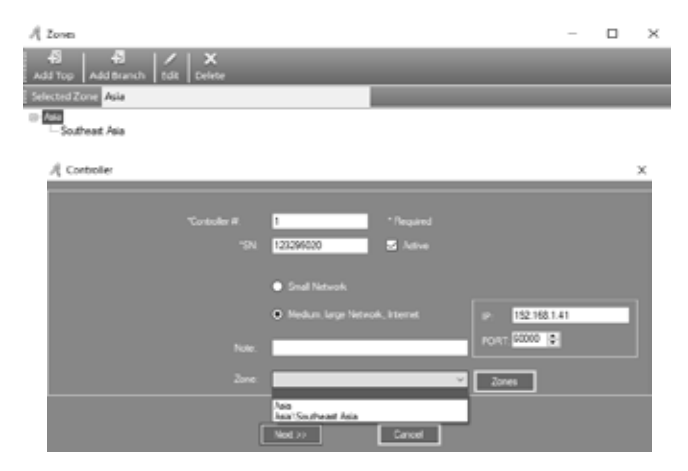

Close that window. 05 • Define the Zone on Controller window.

# **Motorline**

# 02. BASIC OPERATION OF SOFTWARE

### **OPERATION OF DEPARTMENT AND REGISTERED USER**

#### ADD DEPARTMENT

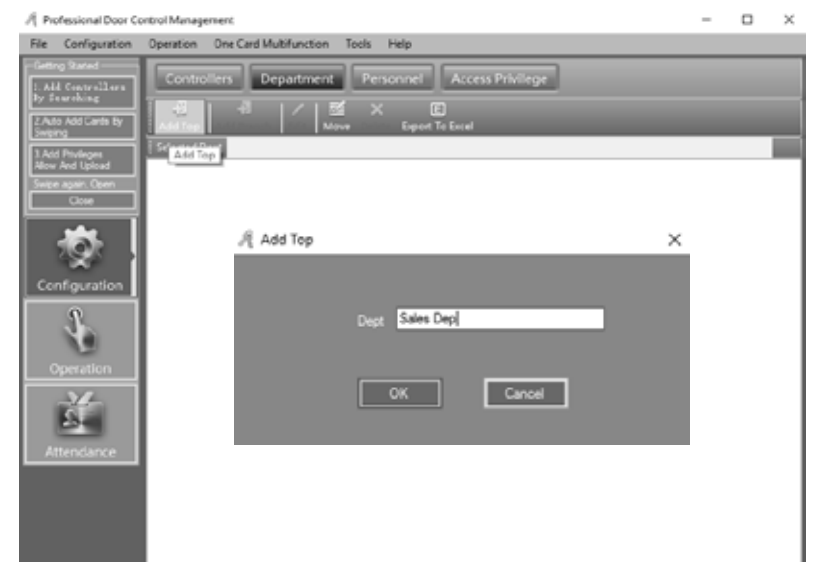

01 • Click Configuration> Department on the menu bar.
02 • Click the "Add Top" button to add a department.
03 • Write in the blank area and click "Ok".

| 12 Molessional pool co           | noo managomen.                                    |   | - | ~ |
|----------------------------------|---------------------------------------------------|---|---|---|
| file Configuration               | Operation One Card Multifunction Tools Help       |   |   |   |
| Geting Stated                    | Controllers Department Personnel Access Privilege |   |   |   |
| 2 Auto Add Cards By<br>Swiping   | Add Top Add Top Edit Move Delate Equal To Excel   |   |   |   |
| 3.Add Prologes<br>New And Upload | Selected Dept Selec Dec<br>Sales Dep Add Branch   |   |   | ٦ |
| Cost                             |                                                   |   |   |   |
| - (Q-                            | Add Branch                                        | × |   |   |
| Configuration                    |                                                   |   |   |   |
| <b>A</b>                         | Dept Oversea Marketing                            |   |   |   |
| Ě                                | OK Cancel                                         |   |   |   |
| Attendance                       |                                                   |   |   |   |
|                                  |                                                   |   |   |   |
|                                  |                                                   |   |   |   |
|                                  | 1                                                 |   |   |   |

Motorline

9A EN

### **OPERATION OF DEPARTMENT AND REGISTERED USER**

**04** • Click "Add Branch" to add a new subdivision under the department. **05** • Write in the blank area and click "Ok". Result, you can see the location you created.

# 

#### ADD AND EDIT A USER

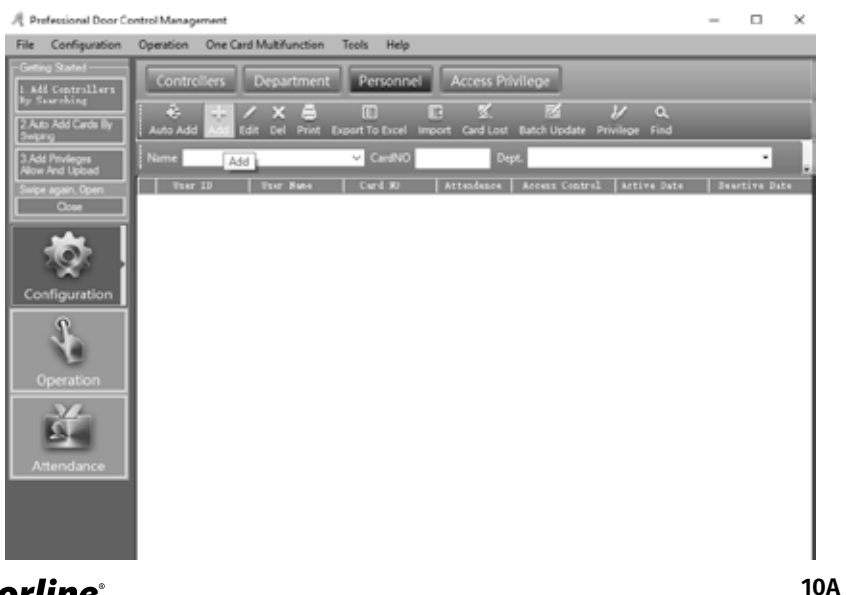

# **02. BASIC OPERATION OF SOFTWARE**

### **OPERATION OF DEPARTMENT AND REGISTERED USER**

**01** • Click Configuration > Personnel in the menu bar. **02** • Click the "Add" button to add users.

4. . .

|               | _               |             |            |            |  |
|---------------|-----------------|-------------|------------|------------|--|
| "User ID:     | _               | 1 • F       | Required   |            |  |
| "Name:        | User 1          |             |            |            |  |
| Card NO:      | 180161185       |             | Photo      |            |  |
| Decederate    |                 |             |            |            |  |
| Edge Deci Or  | and Marketine   |             |            |            |  |
| Sales Dep (OV | ersea Manketing | _           | _          | Ű          |  |
| Attendance    |                 | 🖬 Access Co | ntrol      |            |  |
|               |                 | Activate:   | 2019-08-07 |            |  |
|               |                 |             |            |            |  |
|               |                 | Deactivate: | 2029-12-31 |            |  |
|               |                 |             | Dea. Tir   | ne 23:59 💽 |  |
|               |                 |             |            |            |  |

03 • Write in the "User ID" and "Name" areas.

04 • To add photo to user click "Photo" and choose the desired file.

**05** • After entering the information in these user fields, click "Add Next" so that the presentation window is still open and you can enter information from another user.

If you do not want to add more users, click "Ok" and the user has been added to the system.

| Professional Door Co                  | ntroi Management |                     |                       |              |                  |                           | -      |                   | $\times$ |
|---------------------------------------|------------------|---------------------|-----------------------|--------------|------------------|---------------------------|--------|-------------------|----------|
| ile Configuration                     | Operation One C  | ard Multifunction   | Tools Help            |              |                  |                           |        |                   |          |
| Geting Stated                         | Controllers      | Department          | Personnel             | Access Pri   | vilege           |                           |        |                   |          |
| 2 Auto Add Cards By<br>Swping         | * +              | / X 🖨               | port To Excel Imp     | an Card Lout | Batch Update Dri | vilage find               |        |                   |          |
| 1 Add Phylioges<br>Micro Jord Linksod | Name             |                     | ✓ CardNO              | Dep          | 9L               |                           |        |                   |          |
| Swpe again, Open<br>Cose              | Tser 13          | Tser Fute<br>1 User | Caril 30<br>180161185 | Atterdesre   | Access Control   | Artive Date<br>2015-06-07 | 2029-1 | tive Dat<br>12-31 |          |
| ¢۶                                    |                  |                     |                       |              |                  |                           |        |                   | -        |
| Operation                             |                  |                     |                       |              |                  |                           |        |                   | -        |
| Ă                                     |                  |                     |                       |              |                  |                           |        |                   |          |

Motorline

<u> Motorline</u>

10B

### **OPERATION OF DEPARTMENT AND REGISTERED USER**

**06** • In order to edit the created user, click "Edit". You can add more information through the "Others" submenu.

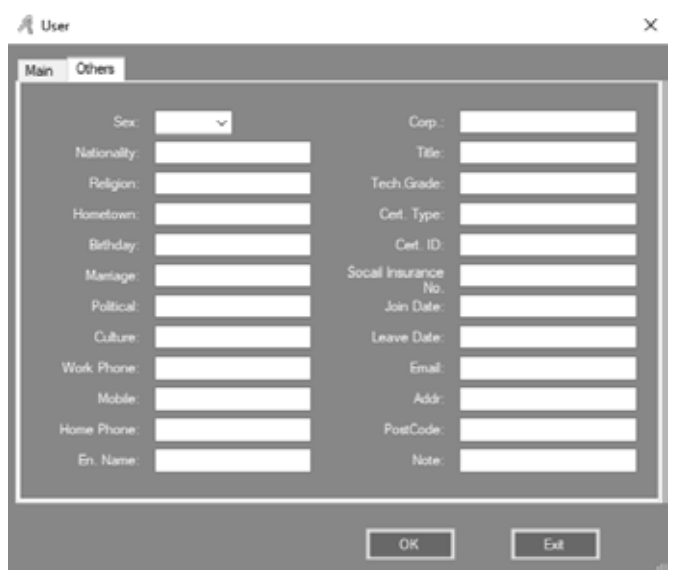

#### AUTO ADD THE REGISTRATION CARD

| 🍂 Auto Add User                       |        |        | × |
|---------------------------------------|--------|--------|---|
| - Select Device                       |        |        |   |
| O USB Reader                          |        |        |   |
| <ul> <li>Door</li> </ul>              | m001-1 |        | ~ |
| <ul> <li>Manual Batch Inpu</li> </ul> |        |        |   |
| N                                     | ext >  | Cancel |   |

# 02. BASIC OPERATION OF SOFTWARE

### **OPERATION OF DEPARTMENT AND REGISTERED USER**

01 • Click Configuration> Personnel> Auto Add on the menu bar.

**02** • If you select "USBReader", connect the USB card reader (model # for the wiegand product is WG1028) with the computer.

03 • Click "USB Reader" or "Controller", and then click "Next".

| Auto Add User  |                        |  |
|----------------|------------------------|--|
| Default Dept.: | Total:<br>Please Swipe |  |
|                | User ID Option         |  |
| < Bac          | OK Exit                |  |

Result, you will see the registration cards.

**04** • Click "Ok" at the end of the operation, and the registration cards will be added to the system.

| Default Dept.: |        | ~                                      |
|----------------|--------|----------------------------------------|
|                | Total: |                                        |
|                |        | Start No. 18013377<br>End No. 18013387 |
|                |        | Start Caption Start Caption            |
|                |        |                                        |

Motorline

# **Motorline**

### **OPERATION OF DEPARTMENT AND REGISTERED USER**

05 • If you select "Manual Batch Input", the registration cards will be added manually.

- 06 Click "Manual Batch Input", and then click "Next".
- 07 Write in the "Start No." areas and "End No."

**08** • Click "Ok" at the end of the operation and the registration cards will be added to the system. Result, you will see the registration cards. All cards registered automatically the default name is "N + Card Number".

| File Configuration                                  | Operation One Car | d Multifunction | Tools Help         |               |                  |             |         |         |  |
|-----------------------------------------------------|-------------------|-----------------|--------------------|---------------|------------------|-------------|---------|---------|--|
| Getting Stated<br>1 Add Controllers<br>Dy Seurching | Controllers       | Department      | Personnel          | Access Pri    | ivilege          | 14 0        |         |         |  |
| 2 Auto Add Cards By<br>Swiping                      | Auto Add Add E    | dit Del Print D | oport To Excel Imp | ant Card Lost | Batch Update Pri | vilege Find |         |         |  |
| 3.Add Privileges<br>Allow And Upload                | Name              |                 | ✓ CardNO           | De            | pt.              |             |         | ٠       |  |
| Swpe agan, Open                                     | Vear 10           | Tear Bana       | Caril 180          | Attendence    | Access Control   | Active Date | Deart   | ive Det |  |
| Close                                               | 1                 | User1           | 180161185          | 2             | 2                | 2019-08-07  | 2029-12 | 231     |  |
|                                                     | 2                 | N18013377       | 18013377           | Ø             | R                | 2019-08-07  | 2029-12 | 2-31    |  |
|                                                     | 3                 | N18013378       | 18013378           |               |                  | 2019-08-07  | 2029-12 | 2-31    |  |
|                                                     | 4                 | N18013379       | 18013379           |               |                  | 2019-08-07  | 2029-12 | 2-31    |  |
| Configuration                                       | 5                 | N18013380       | 18013380           |               |                  | 2019-08-07  | 2029-12 | 2-31    |  |
| comgaración                                         | 6                 | N18013381       | 18013381           |               |                  | 2019-08-07  | 2029-12 | 2-31    |  |
| 2                                                   | 7                 | N18013382       | 18013382           |               |                  | 2019-08-07  | 2029-10 | 2-31    |  |
|                                                     |                   | N18013383       | 18013383           |               |                  | 2019-08-07  | 2029-12 | 2-31    |  |
| Constitution                                        | 3                 | N18013384       | 18013384           |               |                  | 2019-08-07  | 2029-12 | 2-31    |  |
| Operation                                           | 10                | N18013385       | 18013385           | Ø             | R                | 2019-08-07  | 2029-12 | 2-31    |  |
| 34                                                  | 11                | N18013386       | 18013386           |               | R                | 2019-08-07  | 2029-12 | 2-31    |  |
| - 22                                                | 12                | N18013387       | 18013387           |               |                  | 2019-08-07  | 2029-12 | 2-31    |  |
|                                                     |                   |                 |                    |               |                  |             |         |         |  |

#### CARD LOST

| A Professional Door C                               | Control Management |                           |                    |                   |                 |              | -      |         | × |
|-----------------------------------------------------|--------------------|---------------------------|--------------------|-------------------|-----------------|--------------|--------|---------|---|
| File Configuration                                  | Operation One Car  | d Multifunction           | Tools Help         |                   |                 |              |        |         |   |
| Geting Stated<br>1. Add Controllers<br>By Searching | Controllers        | Department                | Personnel          | Access Pr         | ivilege         |              |        |         |   |
| 2 Auto Add Cards By<br>Swiping                      | Auto Add Add E     | / 🗙 🖨<br>St. Del. Print E | xport To Excel Imp | B K<br>of Carlins | Batch Update Pr | ivilege Find |        |         |   |
| 3.Add Privileges<br>Allow And Unioned               | Name               |                           | CardNO             | 100               | pt              |              |        |         |   |
| Swper again, Open                                   | Tuer 10            | Unor Nuno                 | Card MD            | Attendence        |                 | Artiva Inte  | Desc   | tive De |   |
| Occe                                                | 1                  | User1                     | 180161185          | 2                 | 2               | 2019-08-07   | 2029-1 | 2-31    |   |
|                                                     | 2                  | N18013377                 | 18013377           |                   |                 | 2019-08-07   | 2029-1 | 2-31    |   |
| 10                                                  | 3                  | N18013378                 | 18013378           |                   |                 | 2019-08-07   | 2029-1 | 2-31    |   |
|                                                     | 4                  | N18013379                 | 18013379           |                   |                 | 2019-08-07   | 2029-1 | 2-31    |   |
| Configuration                                       | 5                  | N18013380                 | 18013380           |                   |                 | 2019-08-07   | 2029-1 | 2-31    |   |
|                                                     | 6                  | N18013381                 | 18013381           |                   | 2               | 2019-08-07   | 2029-1 | 2-31    |   |
| 2                                                   | 7                  | N18013382                 | 18013382           | 2                 | 2               | 2019-08-07   | 2029-1 | 2.31    |   |
|                                                     | 8                  | N18013383                 | 18013383           |                   |                 | 2019-08-07   | 2029-1 | 2-31    |   |
| Operation                                           | 9                  | N18013384                 | 18013384           | R                 | R               | 2019-08-07   | 2029-1 | 2-31    |   |
| Operation                                           | 10                 | N18013385                 | 18013385           | 2                 |                 | 2019-08-07   | 2029-1 | 2-31    |   |
| -14-                                                | 11                 | N18013386                 | 18013386           | 2                 |                 | 2019-08-07   | 2029-1 | 2-31    |   |
| 25                                                  | 12                 | N18013387                 | 18013387           |                   |                 | 2019-08-07   | 2029-1 | 231     |   |
| Attendance                                          |                    |                           |                    |                   |                 |              |        |         |   |

# **Motorline**<sup>®</sup>

12A EN

# **02. BASIC OPERATION OF SOFTWARE**

### **OPERATION OF DEPARTMENT AND REGISTERED USER**

If someone loses their card, they must register the lost card and then redistribute a new card to the user. 01 • Click Configuration > Personnel > Card Lost in the menu bar.

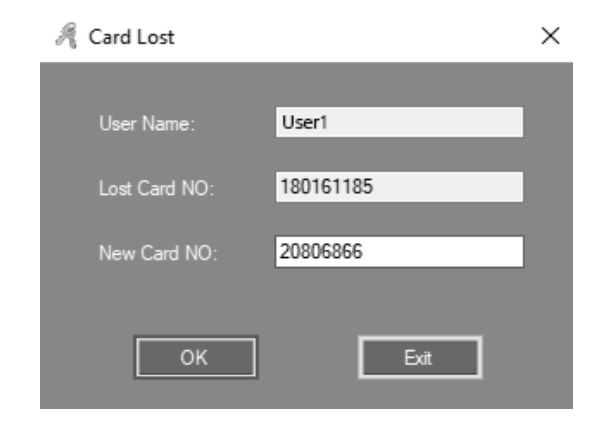

**02** • Type in the "New Card NO" area the new card number, and then click "Ok". If the user card has any privileges, after reporting the card loss, update the controller.

### **OPERATION**

#### **PRIVILEGE MANAGEMENT**

#### ACCESS PRIVILEGE

**01** • Click Configuration > Access Privilege on the menu bar. **02** • Click "Change Privileges".

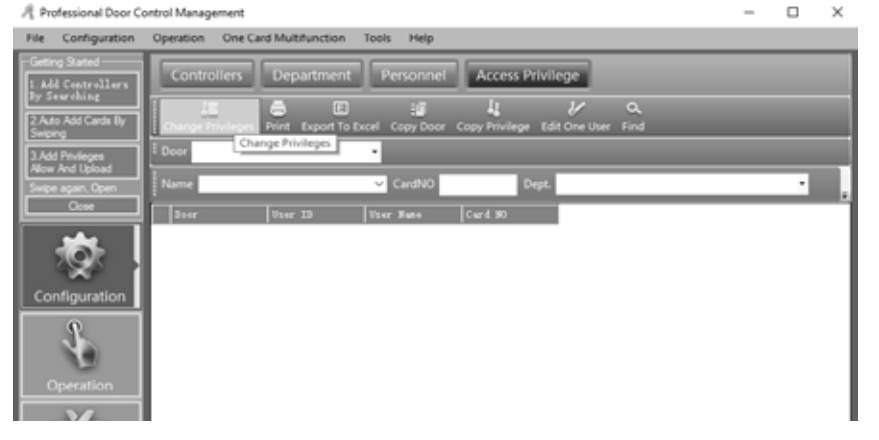

Motorline

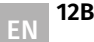

### **OPERATION**

| Access Privileges Assignm | ent                |   |                 |             |            | - |   | $\times$ |
|---------------------------|--------------------|---|-----------------|-------------|------------|---|---|----------|
|                           |                    |   |                 |             |            |   |   |          |
| Depatnent. (N)            |                    | ~ | Selected Users: |             |            |   |   |          |
| Tour ID Tour Has          | e Curd 30          |   | Tor 13          | Tree Name   | Cari 10    |   |   |          |
| 3 \$1.0013310             | 1 103133310        |   | >>              | 3 USE1      | 20106066   |   |   | - 1      |
| 4 \$1,001337              | 9 18313379         | 6 |                 | 2 810013377 | 18013377   |   |   | - 1      |
| 5 \$1.001330              | 18013380           |   |                 |             |            |   |   | - 1      |
| 6 ML001300                | 1001001            |   |                 |             |            |   |   | - 1      |
| 7 \$1,001336              | 10013302           |   |                 |             |            |   |   | - 1      |
| 8 81.001330               | 1 18012383         | _ |                 |             |            |   |   | - 1      |
| 9 81801338                | 6 18313384         |   | << l>           |             |            |   |   | - 1      |
| 10 81.001300              | F 10010005         |   |                 |             |            |   |   | - 1      |
| 11 \$2,001330             | 6 10313306         |   |                 |             |            |   |   | - 1      |
| 12 ML801338               | 7 28013367         |   |                 |             |            |   |   | - 1      |
|                           |                    |   |                 |             |            |   |   |          |
| _ Doon                    |                    |   |                 |             |            |   |   |          |
| Zone: (48.2               | snes)              | ~ |                 |             |            |   |   |          |
| Optional Desers           |                    |   | Salartad I      |             |            |   |   |          |
| +001-1                    |                    |   |                 |             |            |   |   | - 1      |
|                           |                    |   | >>              |             |            |   |   | - 1      |
|                           |                    |   |                 |             |            |   |   | - 1      |
|                           |                    |   |                 |             |            |   |   | - 1      |
|                           |                    |   |                 |             |            |   |   |          |
|                           |                    |   |                 |             |            |   |   | - 1      |
|                           |                    |   | <               |             |            |   |   |          |
|                           |                    |   | -               |             |            |   |   |          |
|                           |                    |   | «<br>«          |             |            |   |   |          |
|                           |                    | 1 | «               |             |            |   |   |          |
|                           |                    | 1 | «               |             |            |   | _ |          |
|                           |                    |   | а<br>а          |             |            |   | _ |          |
| Пинал                     | Franker And Upload |   | <<br>cc<br>Abre | Abert       | ini Upland |   | 4 |          |

**03** • ">>" Select all users or all optional doors.

">" Select a user or an optional door.

"<" Cancel a selected user or a selected door.

"<<" Cancel all selected users or all selected doors.

**04** • By clicking "Allow" and then Operation> Upload, selected users can go through the selected doors. By clicking "Allow and Upload", selected users can go through the selected doors.

If you click on "Prohibit" and then Operation> Upload, the selected users cannot go through the selected doors.

If you click on "Prohibit and Upload", selected users cannot go through the selected doors.

05 • After adding all privileges to the system, click Operation> Upload to update the controller.

#### • EDIT ONE USER'S PRIVILEGE

**01** • Select the user and click "Edit One User" **02** • ">>" Select all optional doors. ">" Select an optional door. "<" Cancel a selected door. "<<" Cancel all selected doors.

# **Motorline**®

# 02. BASIC OPERATION OF SOFTWARE

### **OPERATION**

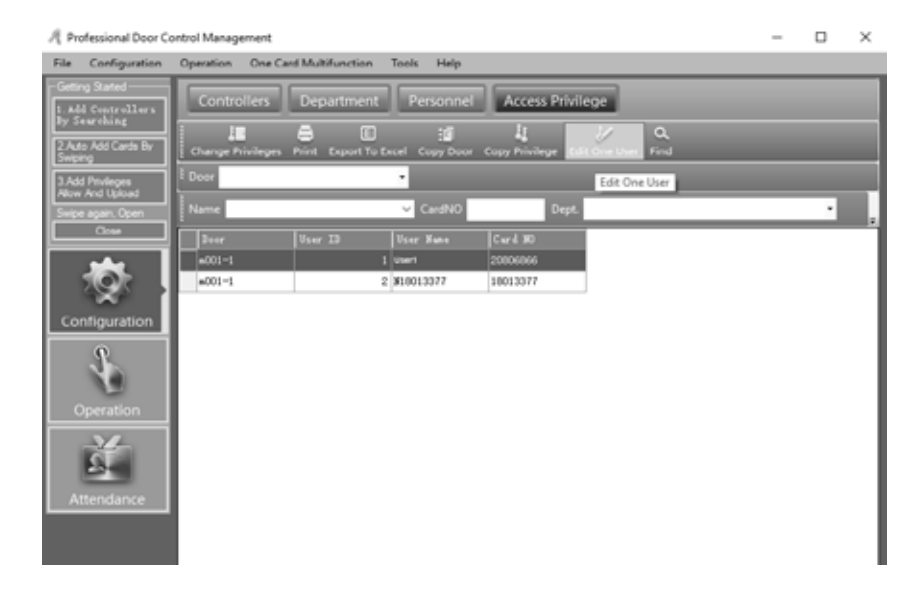

**03** • Click "Confirm and Upload" if you have added optional doors or canceled selected doors to update the controller and the user can go through the selected doors.

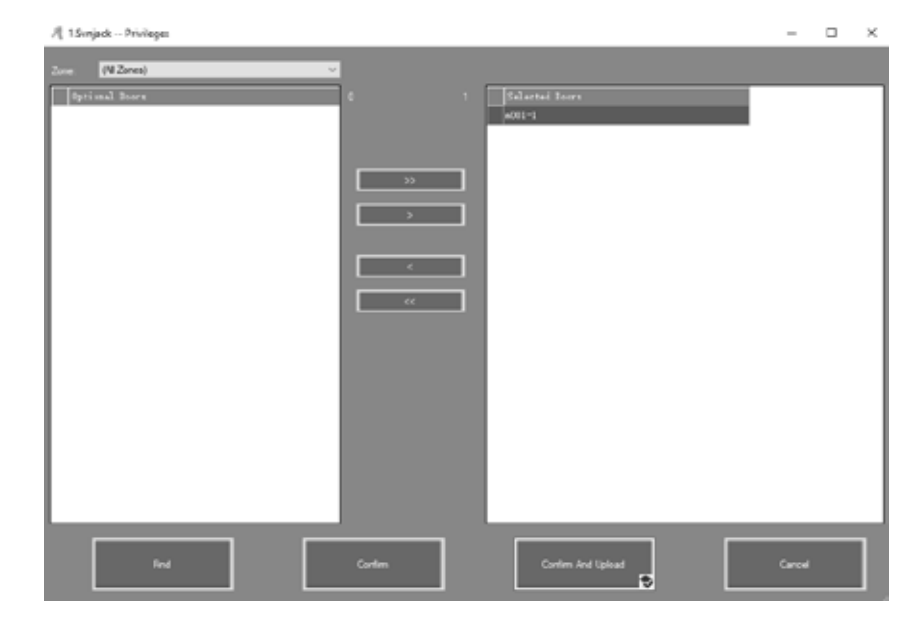

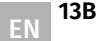

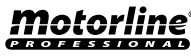

3B

### CONSOLE

#### **01** • Click Operation > Console in the menu bar.

| A Professional Door G                                                                                                    | ontrol Management                                                                                                    | - | $\times$ |
|----------------------------------------------------------------------------------------------------|----------------------------------------------------------------------------------------------------|---|----------|
| File Configuration                                                                                                    | Operation One Card Multifunction Tools Help                                                                                                    |   |          |
| Chang Stated<br>Lot Constrainer<br>In Constant<br>EAste Ref Carte Ry<br>Bale Ref Carte Ry<br>Bale Ry<br>Bale Ry<br>Bale R | Console<br>Decor Cyt Critic Many Sectors<br>Economic<br>Sectors<br>Minister Bage Oreck Adjust Time Upland Downland And Monitor Cear Bent Window Frod<br>WCD-1<br>WCD-1 |   |          |
| Configuration<br>Operation                                                                                                    | Tine [fear  Tada                                                                                                    |   | <br>     |

#### **CONTROLLER'S INFO CHECK**

**01** • Click Operation> Console> Check in the menu bar.

Result displays the basic controller information, such as the number of card passes and privileges, door status, controller status, and more. If the controller communicates well with the computer, the door color will be green, otherwise it will be red.

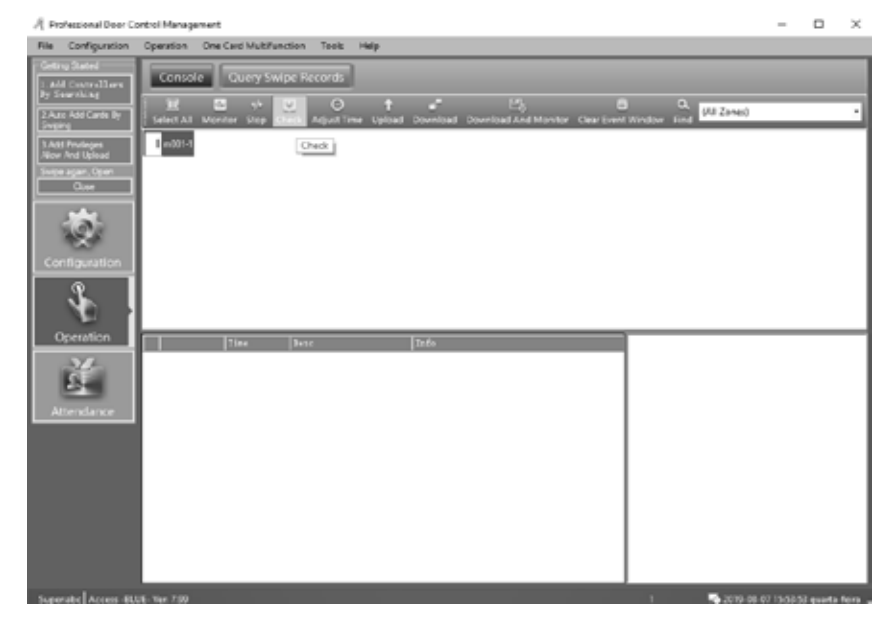

# **02. BASIC OPERATION OF SOFTWARE**

### CONSOLE

#### UPLOAD SETTING

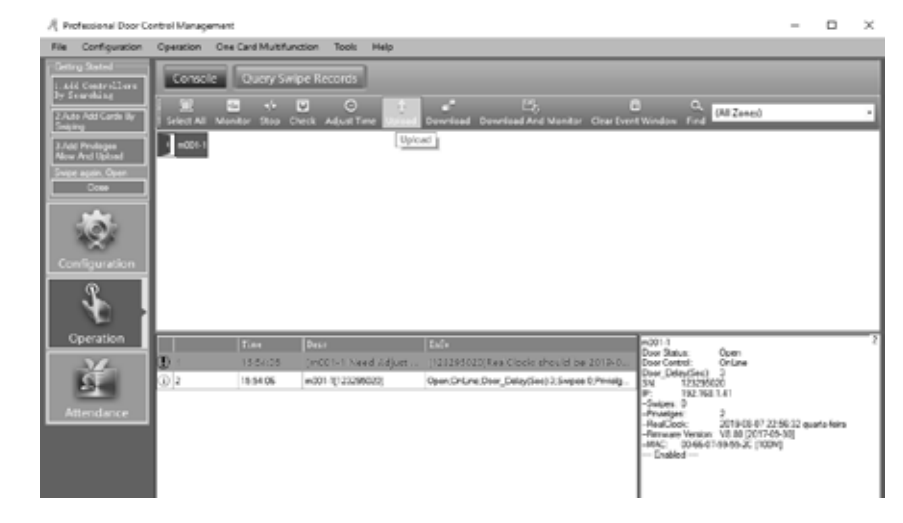

**01 •** Click Operation > Console > Upload on the menu bar. **02 •** Click "Ok".

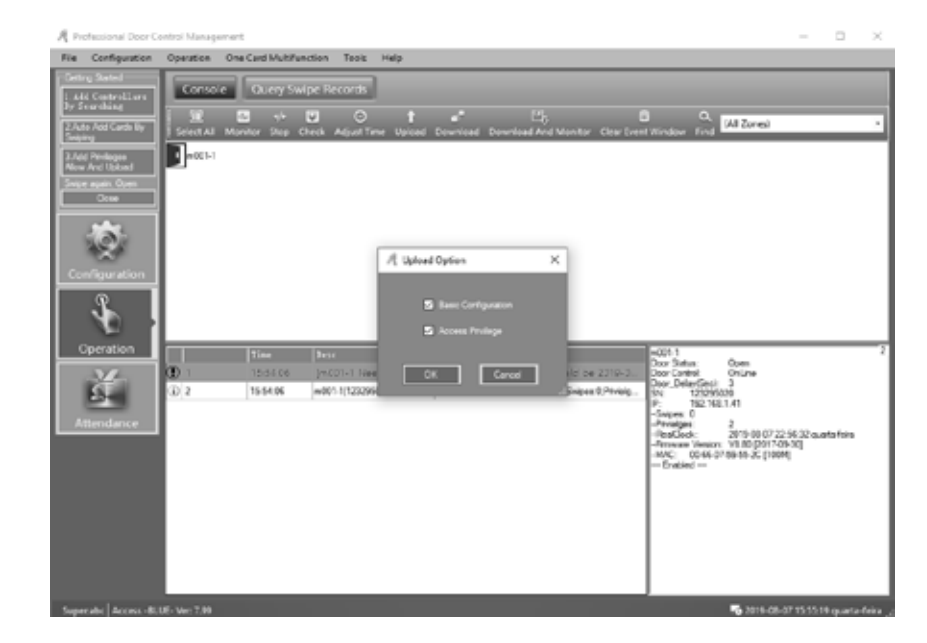

14B

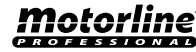

### CONSOLE

#### MONITOR

#### 01 • Click Operation > Console > Download And Monitor in the menu bar.

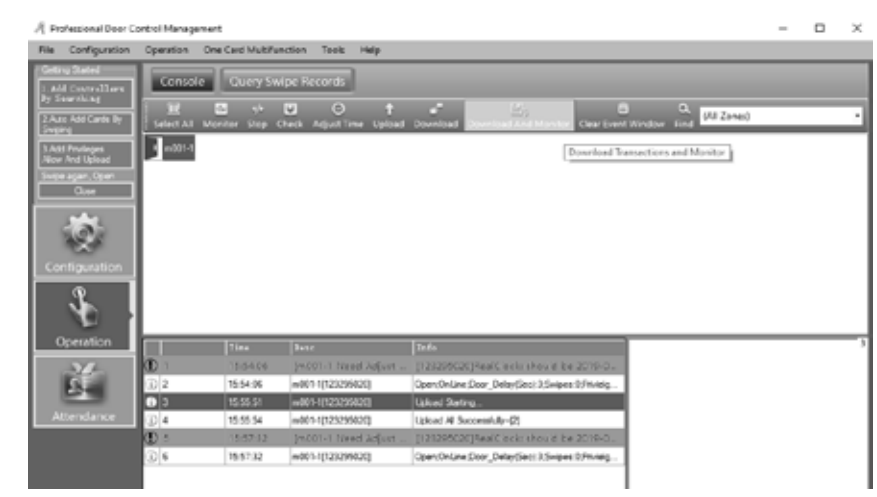

#### **DISPLAY MORE SWIPES**

01 • Right-click, and select "Display More Swipes". It only shows card swipe records.

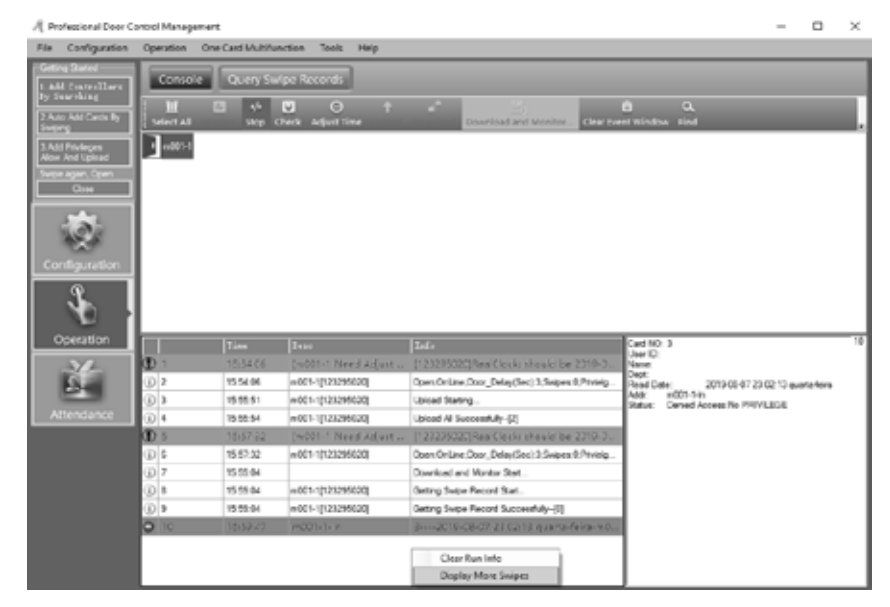

# **02. BASIC OPERATION OF SOFTWARE**

### CONSOLE

#### **GETTING SWIPE RECORDS**

01 • Click Operation > Console > Download on the menu bar. Collects the swipe records for the database.

| A Pro          | vesional Door C              | ontrol Manag | pement           |                            |                                                                                                    |                  |                             | -          |          | ×   |
|----------------|------------------------------|--------------|------------------|----------------------------|----------------------------------------------------------------------------------------------------|------------------|-----------------------------|------------|----------|-----|
| File           | Configuration                | Operation    | One Card Multifu | nction Tools Help          |                                                                                                    |                  |                             |            |          |     |
| 1 A4           | g Started<br>6 Constrolliors | Corne        | ie Query So      | ripe Records               |                                                                                                    |                  |                             |            |          |     |
|                | o Add Cards By               | Select Al    | Manitar Stap (   | Direck Adjust Time Upload  | Egy (<br>Download Download and Monitor Clear Deer                                                                                                    | B<br>nt Window   | C. (All Zoom)               |            |          | •   |
| 3.7ds<br>Alise | I Provingen<br>And Lakend    | 1 40010      |                  |                            | Download Transactions                                                                                                    |                  |                             |            |          |     |
| Selos          | One                          | I 1          |                  |                            |                                                                                                    |                  |                             |            |          |     |
|                | Ċ,                           |              |                  |                            |                                                                                                    |                  |                             |            |          |     |
| . co           | nfiguration                  | I 1          |                  |                            |                                                                                                    |                  |                             |            |          |     |
|                | 3                            | I I          |                  |                            |                                                                                                    |                  |                             |            |          |     |
|                | ocration                     | L            | #!               |                            | 14.2                                                                                                    | Carl NO          | 3                           |            |          | - 1 |
|                |                              |              | 1100             | 2457                       | 2844                                                                                                    | User ID:         | *                           |            |          |     |
|                | -2-                          | <b>U</b>     | 10.5400          | Decouve weed wolves        | DADAADATA AACIOCK SLOWS DE SELA-CT                                                                                                    | Cept.            |                             |            |          |     |
|                | 23-1                         | 07           | 15 54 06         | w001-1[121299000]          | Oper (3rd, ret, Door, Deay(Sec) 3.3wpes @Prividg                                                                                                    | Head Dat<br>Add: | e: 2015-00-07-2<br>m001-14c | 302:13 gue | ta foiro |     |
|                | leadance                     | 0.1          | 15 55 51         | m001-1[121299020]          | Upload Starting                                                                                                    | SALK             | Denied Access No PRI        | ALEGE      |          |     |
|                | In the state of the          | 00 ·         | 19 59 54         | House ( 21244045)          | Operation and Street and Adv. [2]                                                                                                    |                  |                             |            |          |     |
|                |                              | di s         | 10191124         | Cardo in Line of Adjust in | Turren and the second second second second                                                                                                    | ۰                |                             |            |          |     |
|                |                              | 0.1          | 1919/34          | H001-1[121200000]          | Opersharesboar_beaused.aswpex.orm/ees.                                                                                                    |                  |                             |            |          |     |
|                |                              | W 7          | 10 00 04         |                            | Download and Runkor Stat                                                                                                    | 1                |                             |            |          |     |
|                |                              | <u>0</u>     | 15 50 04         | +001-1[12025020]           | Cetting Single Pecced Stat.                                                                                                    | 1                |                             |            |          |     |
|                |                              | 0.12         | 13 59 94         | man (12225000)             | Anting swipe record successfully-(c)                                                                                                    |                  |                             |            |          |     |
|                |                              | 0 10         |                  |                            | presentation of a second second secon |                  |                             |            |          |     |

#### **RECORDS QUERY**

Please first click "Download" the records before the consultation. 01 • Click Operation > Query Swipe Records in the menu bar.

| File Configuration                     | Operation | One Card Mu | Arbenction To           | els Help                   |              |                            |                   |            |             |
|----------------------------------------|-----------|-------------|-------------------------|----------------------------|--------------|----------------------------|-------------------|------------|-------------|
| Getting Stated                         | Conv      | 1e   0.44   |                         | dis .                      |              |                            |                   |            |             |
| Add Controllines                       |           |             |                         |                            |              |                            |                   |            |             |
| 2 Auto Add Cards By                    | 18.       |             | E Mou                   | y Surger Ketchek           | y shortcut   |                            |                   |            |             |
| Swaina                                 |           | CONTRACTOR  | Contractory Copposition |                            |              |                            |                   |            | _           |
| 3 Add Enviropes<br>Micro And Universit | Const.    | nt overst 🔹 | 20190057 0.8            | tatera 🤟 🖂                 | The crew . 5 | CTD CD OT - QUARANTERS - V | 20.00 20.00 20.00 |            |             |
| Swipe again, Colon                     | None      |             |                         | <ul> <li>CardNO</li> </ul> | Dept.        |                            | Query Chr         |            |             |
| Close                                  | 1++D      |             |                         |                            |              |                            |                   |            | Description |
|                                        | 963       | 3           |                         |                            |              | 2012-00-07 23:02:13 gaw    | =001-1-En         |            | Junied A    |
| 6.00                                   | 101       | 6925656     |                         |                            |              | 2017-06-12 17:02 57 year   | a001-1-2a         | R          | Svipe       |
| 100                                    | 900       | 6805656     |                         |                            |              | 2019-06-12 17:02 56 gas    | e001-1-Ta         |            | Svipe       |
|                                        | 919       | 6325456     |                         |                            |              | 2019-06-12 17:02 Million   | e801-1-15h        | 2          | Sviga       |
|                                        | 938       | 6725656     |                         |                            |              | 2012-06-12 17:02 Million-  | #201-2-Es.        |            | Delga       |
| 3                                      | 917       | 6725656     |                         |                            |              | 2012-06-12 17:12 54 gaw    | e003-3-Eh         | Ø          | Svige       |
|                                        | 100       | 6925656     |                         |                            |              | 2017-06-12 17:02 53 year-  | s001-1-2n         |            | Svige       |
| Operation                              | 935       | 6705656     |                         |                            |              | 2017-06-12 17:02.51 gas    | e001-1-15a        | 2          | Svipe       |
|                                        | 934       | 6825656     |                         |                            |              | 2019-06-12 17:82 f0 gee    | e001-1-Th         | 2          | Svipe       |
| -24-                                   | 913       | 6375656     |                         |                            |              | 2019-06-12 17:12 48 gev    | a001-1-15         |            | Svipe       |
| 224                                    | 932       | 6925656     |                         |                            |              | 2012-06-12 17:12:06 gear   | e003=3=Eh         | Ø          | Swige       |
| Attendance                             | 011       | 4925456     |                         |                            |              | 2017-06-12 17:02:06 genr   | s001-1-Es.        |            | Sviga       |
|                                        | 930       | 6725656     |                         |                            |              | 2010-06-12 17:12:45 gaw    | e001-1-La         | 63         | Svige       |
|                                        | 901       | 6825656     |                         |                            |              | 2019-06-12 17:02:40 gave   | e001-1-T.s        | 2          | Svipe       |
|                                        | 904       | \$201363    |                         |                            |              | 2018-06-12 17 02 17 mar    | a001-1-Th         | <b>D</b> 1 | Dellas      |

Motorline

PROFESSIONA

### CONSOLE

If you want to filter inputs and outputs by "Addr", click "Query Option. 02 • Click "Query" to display the desired records.

| Select Option                                                                                 |                                                                 |       |
|-----------------------------------------------------------------------------------------------|-----------------------------------------------------------------|-------|
| Record Type     Valid Swipe     Invalid Swipe     Remote Open     Push Button     Door Status | Super Password Oper<br>Wam<br>Attendance<br>Attendance(Not Pass | Query |
| Select Addr                                                                                   | I Zones)                                                        |       |
| m001-1-in<br>m001-1-5xt                                                                       | Select All Select None                                          |       |
|                                                                                               |                                                                 |       |
|                                                                                               |                                                                 |       |
|                                                                                               |                                                                 |       |

#### TOOLS

#### **CHANGE PASSWORD**

You can change the name and password of the operator. 01 • Click Tools > Edit Operator on the menu bar.

| Fix Configuration                                                                                                    | Operation One Card Multifunction                                                                        | t Taols Help                                                                                           |                                        |              |  |
|----------------------------------------------------------------------------------------------------|----------------------------------------------------------------------------------------------------|----------------------------------------------------------------------------------------------------|----------------------------------------|--------------|--|
| Setting Statist<br>1. ALE Cost call and<br>present and the setting<br>2.ALE NAT Casts for<br>Setting States<br>Setting States<br>Configuration<br>Setting<br>Configuration | Conscient Currery Swiper<br>Server 2d Marries Stage Cherch<br>Wester 2d Marries Stage Cherch<br>Wolfe 1 | Set Operator<br>Detended Function<br>Hele Getting Rotted<br>Language<br>Intel®ac Setting<br>Auto Login | ereitand And Macriton: Char Fored Word | Q. (Al Zone) |  |
| Operation                                                                                                    | Tina Di                                                                                                 | ur İndə                                                                                                |                                        |              |  |
| Attendance                                                                                                    |                                                                                                    |                                                                                                    |                                        |              |  |
|                                                                                                    |                                                                                                    |                                                                                                    |                                        |              |  |

# **02. BASIC OPERATION OF SOFTWARE**

### TOOLS

02 • Write in the blank areas and click "Ok".

NOTE: The "New Passord" and "Confirm Password" must be the same. After changing the current password, restart the system, and log in again.

| 🦧 Operatorabc       |          | × |
|---------------------|----------|---|
| Name:               | abc      |   |
| New Password:       | <u> </u> |   |
| Confirmed Password: |          |   |
| ок                  | Cancel   |   |

#### DB BACKUP

**01** • Click File > DB Backup in the menu bar.

**02 •** Click "Ok".

This backup is written to the system by the path "C: \ AccessControl".

If the backup is SQL DB. The backup is written to the system by the path "C: \ Program Files \ Microsoft SQL Server \ MSSQL10.MSSQLSERVER \ MSSQL \ Backup"

| Professional Door Control Management                                                                                                    |                              | - | × |
|----------------------------------------------------------------------------------------------------|------------------------------|---|---|
| Fire Configuration Operation One Card Multifunction Tex                                                                                                    | is Help                      |   |   |
| Configuration<br>Configuration<br>Config | Resetup Database X OK Cancel |   |   |

Motorline

### TOOLS

#### OPTION

You can change other system settings.

**01** • Click Tools > Language on the menu bar to change the language.

| n Option |           |            |        | $\times$ |
|----------|-----------|------------|--------|----------|
| Language | Interface | Auto Login |        |          |
|          |           |            |        |          |
| Langua   | age: E    | nglish     | ~      |          |
| L        |           |            |        |          |
|          |           |            |        |          |
|          |           |            |        |          |
|          |           |            |        |          |
|          |           | ок         | Cancel | ٦        |
|          |           |            |        |          |

**02** • Click "Interface Setting" in the submenu bar to change the interface. House: Used in community management.

Show Getting Started When Login: To guide the operating software.

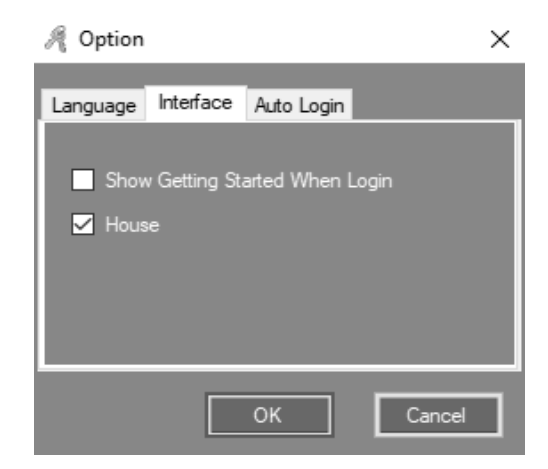

# **02. BASIC OPERATION OF SOFTWARE**

### TOOLS

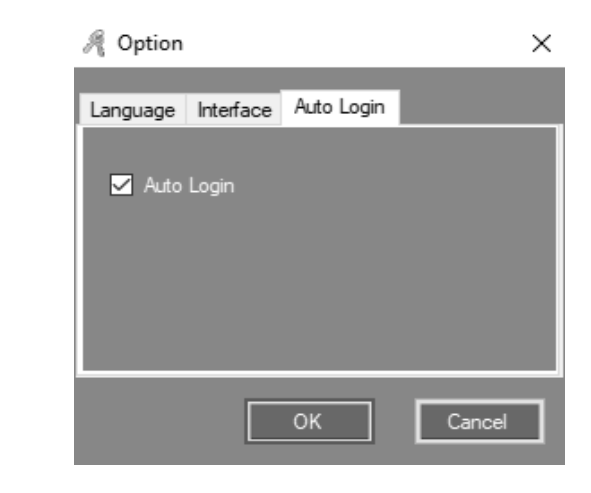

# **03. EXTENDED FUNCTIONS**

**01 •** Click Tools> Extended Functions on the menu bar. Enter the password. **Password: 5678** 

| 🦧 Input Extended Function Password | × |
|------------------------------------|---|
|                                    |   |
|                                    |   |
|                                    |   |
| Password                           |   |
|                                    |   |
|                                    |   |
|                                    |   |
|                                    |   |
|                                    |   |
|                                    |   |

When you enable Extended Functions, you must restart the system.

**03** • Click "Auto Login" in the submenu bar to activate the function. You will no longer need to enter "User Name" and "Password" to log in to the system.

# **Motorline**<sup>®</sup>

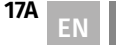

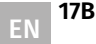

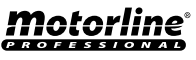

#### FILE

#### ACTIVATE LOG QUERY

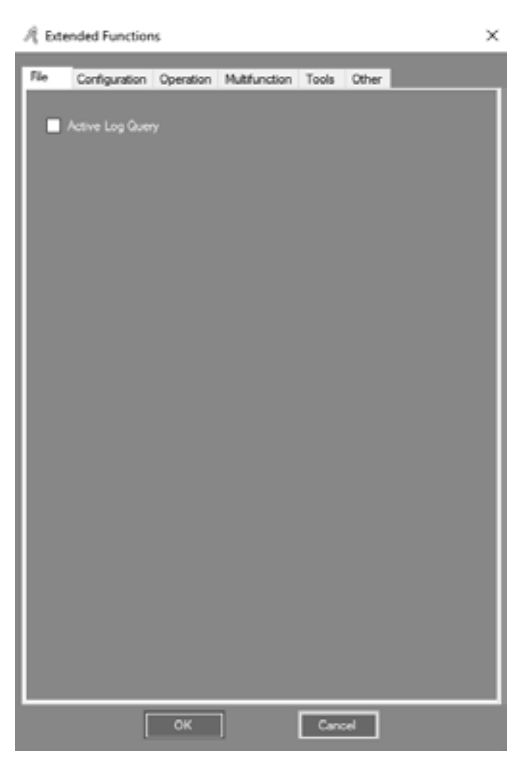

#### 01 • Enable "Active Log Query" to enable log query.

| /{ Log Query |                                    |             | - D X                                                                                                    |
|--------------|------------------------------------|-------------|----------------------------------------------------------------------------------------------------|
| Rev 10       | Patelline                          | Institute   | Ivant Description                                                                                                    |
| 621          | 2915 66 07 10 24 55 quata foi o    | Homation    | 1 abo Professional Door Control Management, Ver. 7 99 52 18015 Superabo: Ma/keessa. PC-apointeories                  |
| (2)          | 2015-00-07 10:24:50 quatafeira     | Homation    | 1-doc Det                                                                                                    |
| 679          | 2015-08-07 18:24 28 quata feita    | Homaton     | 1 abs: Professional Door Control Management, Ver. 7 59:52 18015 Super abs: MaAcoess, PC-vapolitinosion               |
| 615          | 2015-08-07 19:24 25 quata-fixes    | Information | Labo Bat                                                                                                    |
| 617          | 2015-05-07 15:21 C2 quata feira    | Homation    | Labe Professional Door Control Management, Ver. 7.99/52 18015; Superable Ms/Access. PC-apointecrice                  |
| 676          | 2015-06-07 16:21:00 quarta feira   | Information | 1 abo livit                                                                                                    |
| 675          | 2015-00-07 15:19 10 eveta feire    | Information | 1 abo Apatment Management System, Ver. 7:59 52: 10015 Superabo Mohocesa. PC-apointeonice                             |
| 614          | 2915-00-07 15:19:03 quatafeira     | Information | 1 also Ext.                                                                                                    |
| 613          | 2015-06-07 15 15 31 quatafeira     | homation    | 1 abo Backup Database                                                                                                |
| 612          | 2015-08-07 15:59 47 quatafeta      | Homaton     | Table 10x401144:3-20190847250213 gastafetand0111in/Desied Access No PRVLESE.Carl NO 30ar ID Na.                      |
| 611          | 2015-06-07 15:59 04 quata feira    | Information | Labo 5,v001-1(123295020), Setting Swipe Record Successfully-(0),                                                     |
| 610          | 2015-00-07 15:59 04 evarta feira   | Information | 1.abo 8.v0011(123296228).Setting Svipe Recent Stat                                                                   |
| 600          | 2915-00-07 15:50-04 quarta fixira  | Information | 1 abo 7, Download and Monitor Stat,                                                                                  |
| 600          | 2015-00-07 15:57:32 evetafeire     | Information | 1.doc 6.v09111123295528.Doex.OnLine.DoorDelaySes13.Svipes 0.Philidges 2.2019-08-07 22:59:58 avate feirs.V9.00        |
| 607          | 2015-00-07 15:57 22 quata feira    | Information | 1 also 5.(+001-1 Need Adjust Terre/Need Upload) () 25295029[PeedCook: should be 2019-00-07-15-57.32.0.r in fact 2010 |
| 606          | 2015-08-07 15:55 54 quartefeixa    | Information | 1.abc 4;x0051[123295020].1(bload All Successfully=27].                                                               |
| 605          | 2015-00-07 15:55:51 quarta fera    | Homation    | Labe 3x40011(12)29502().Uplead Stating                                                                               |
| 606          | 2015-08-07 15 54 06 quata-fives    | Information | Labs 2,n0014[12339620],Dper,OnLine,Dear_Delay(Sec):15eipes 0;Privilges:2:2019-01-07-22:56:12 quarterleins/VL80.      |
| 609          | 2015-00-07 15:54 05 evaluation     | Homation    | 1 also 1.3x001 1 Need Adjust Time/Need Upload1(122295005/RealDook: should be 2019-08-07 15:54-06.8ut in fast 2019    |
| 602          | 2015-00-07 15:50:30 quarta fixina  | Information | 1 abo Allow And Upload Users' total = 2.Doors Court = 1.Successfully                                                 |
| 004          | 3015-06-07-15-50-20-or etc. (etc.) | blood in 1  | Labor Alexa And Deleval 25 or 31 Sectors A MUNICIPATION or a AMULT OF                                                |

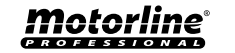

### **03. EXTENDED FUNCTIONS**

#### CONFIGURATION

#### **RECORD PUSH BUTTON EVENTS**

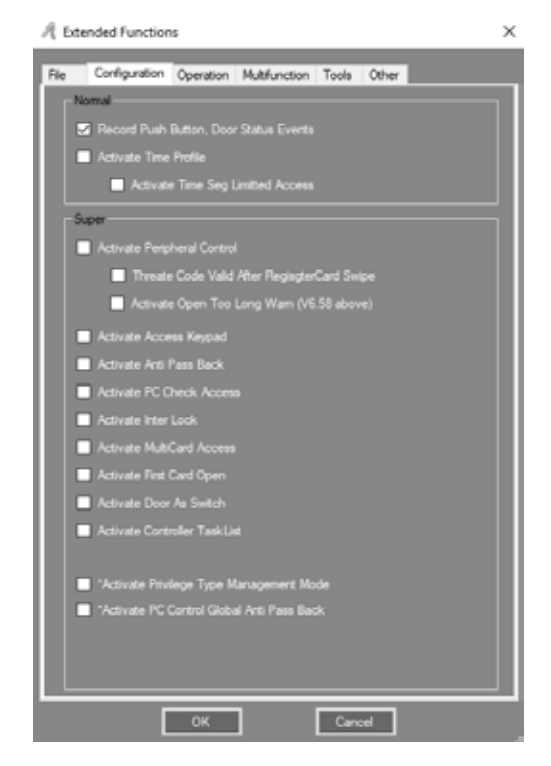

#### Records each time the push button is used.

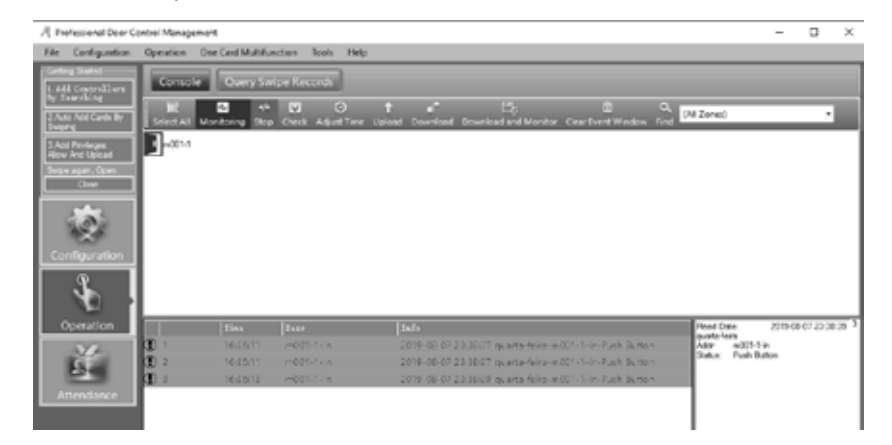

Motorline

PROFESSIONAL

### CONFIGURATION

#### **RECORD DOOR STATUS EVENTS**

You must connect the door sensor. Records the time of "Door Open" and "Door Closed". NOTE: After activating any function you must upload the console.

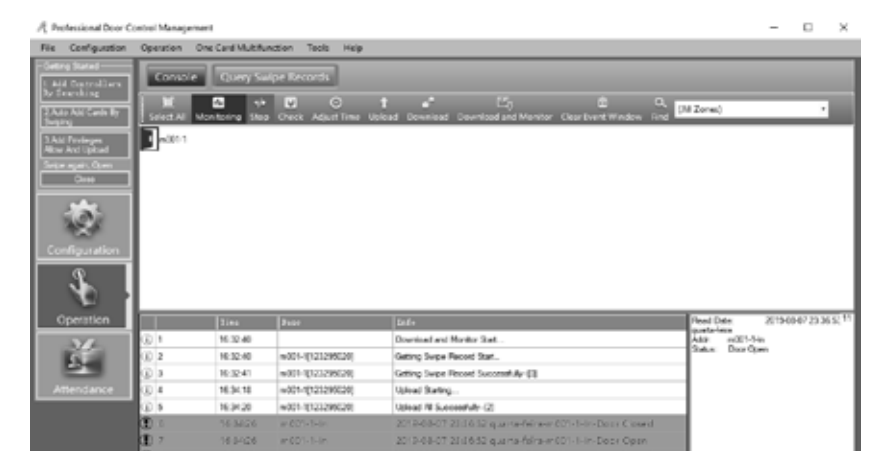

#### **ACTIVATE TIME PROFILE**

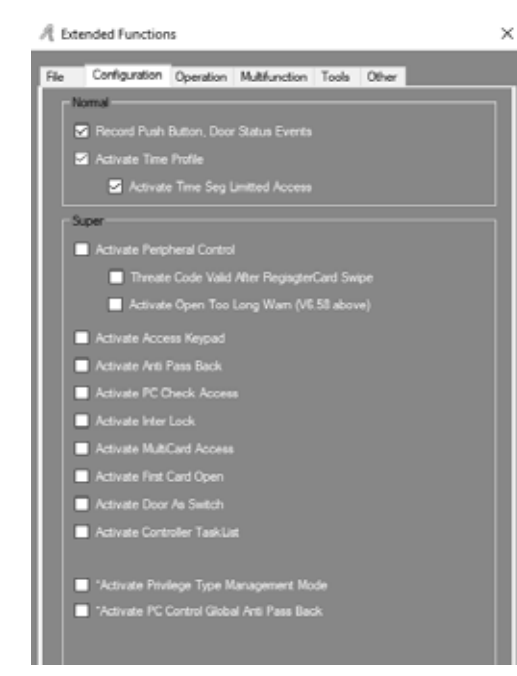

# **03. EXTENDED FUNCTIONS**

### CONFIGURATION

01 • Activate "Activate Time Profile" and "Activate Time Set Limited Access". 02 • Click Configuration> Time Profile in the menu bar.

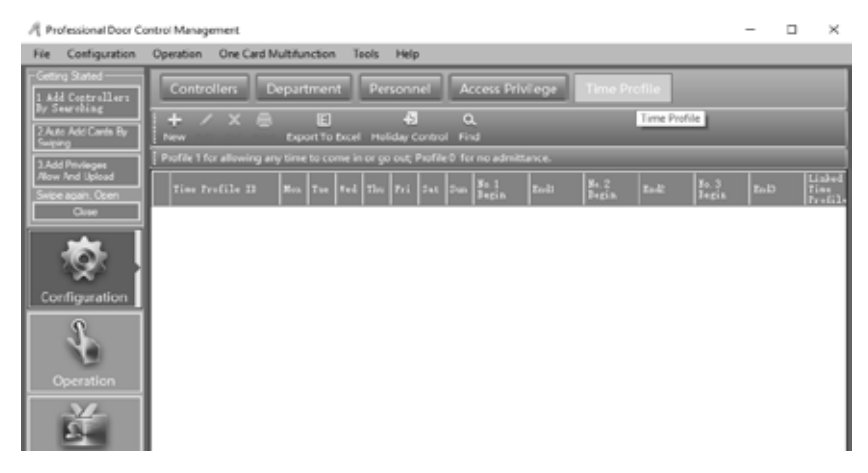

03 • Click "New" to add a new time profile and its characteristics. 04 • Write in the blank areas and click "Ok".

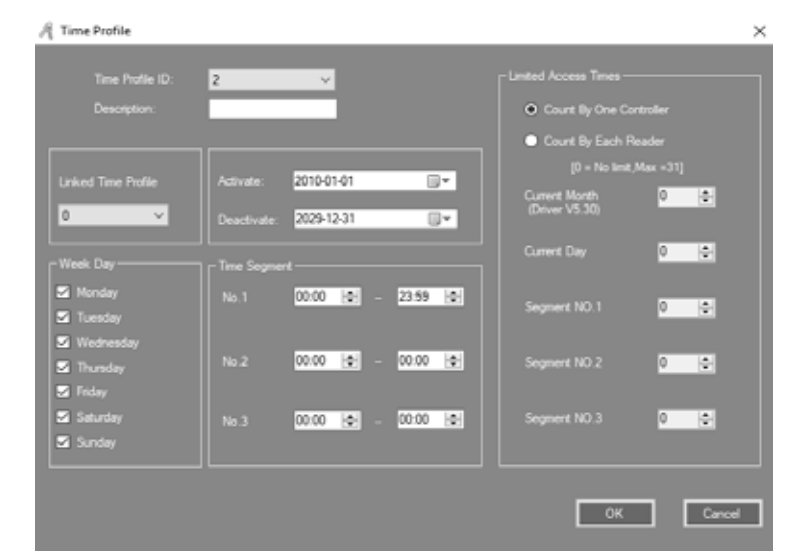

As a result, by adding a "Normal" user card, you are allowed to work on the created profile and can log in and out within the set time.

After defining the various desired time profiles, select the permissions that correspond to users in Privilege Access.

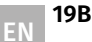

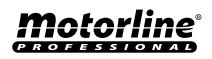

Motorline PROFESSIONAL

### CONFIGURATION

#### ACTIVATE PERIPHERAL CONTROL

**01 •** Activate "Activate Peripheral Control", "Threate Code Valid After Register Activate Swipe Card Open Too Long Wam".

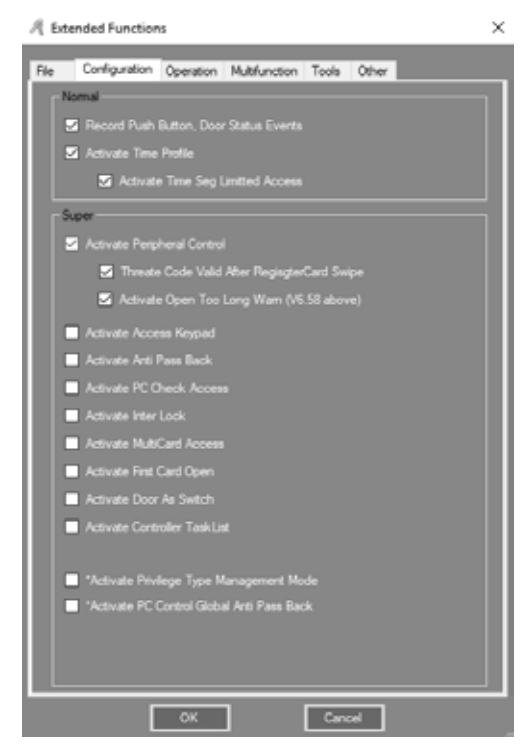

**02** • Click Configuration> Peripheral in the menu bar.

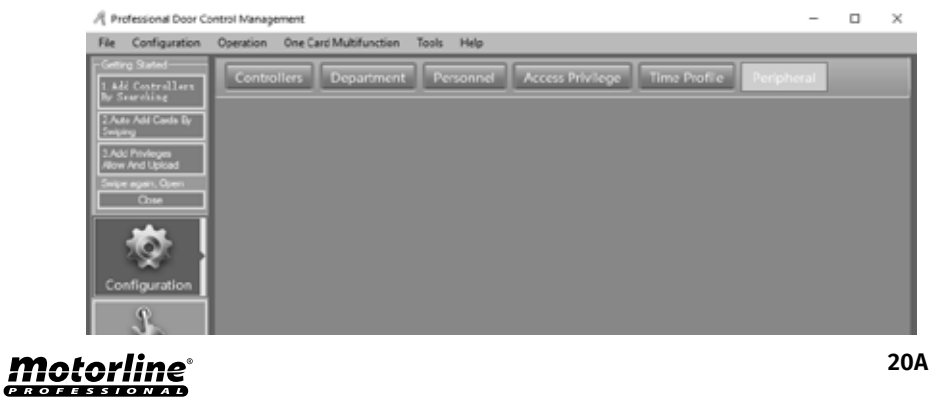

# **03. EXTENDED FUNCTIONS**

### CONFIGURATION

**03** • "Threat Code" : Must be used with the PIN keyboard card reader. **04** • Click on "Hardware Configuration".

| 계 Peripheral Control             |                                 |             |                       |             |                         |         | -      |   | × |
|----------------------------------|---------------------------------|-------------|-----------------------|-------------|-------------------------|---------|--------|---|---|
| Controller<br>8                  | 28<br>133290000                 | Threat Colo | Open Tro Long<br>Varn | Duer Parend | Ear alid Card<br>Reader | 2007 S  |        |   | ٦ |
|                                  | 123230420                       | U           |                       | 0           | 0                       | MART-1, |        |   |   |
|                                  |                                 |             |                       |             |                         |         |        |   |   |
|                                  |                                 |             |                       |             |                         |         |        |   |   |
|                                  |                                 |             |                       |             |                         |         |        |   |   |
|                                  |                                 |             |                       |             |                         |         |        |   |   |
|                                  |                                 |             |                       |             |                         |         |        |   |   |
|                                  |                                 |             |                       |             |                         |         |        |   |   |
|                                  |                                 |             |                       |             |                         |         |        |   |   |
| Hardware                         | anlguation                      | ]           |                       |             |                         |         |        |   |   |
| O un que T<br>Door Ajar Alam Mar | lvent Code<br>(Sec)[Default-28] | 1           |                       |             | ОК                      |         | Cancel | 1 |   |
|                                  |                                 |             |                       |             |                         |         |        | - |   |

#### 05 • Determine the desired settings.

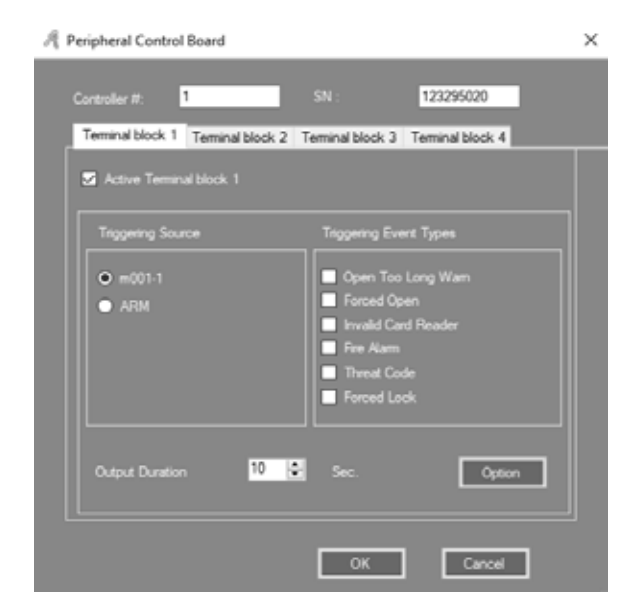

# Motorline

#### CONFIGURATION

#### ACTIVATE ACCESS KEYPAD

01 • Activate the "Activate Access Keypad" option.

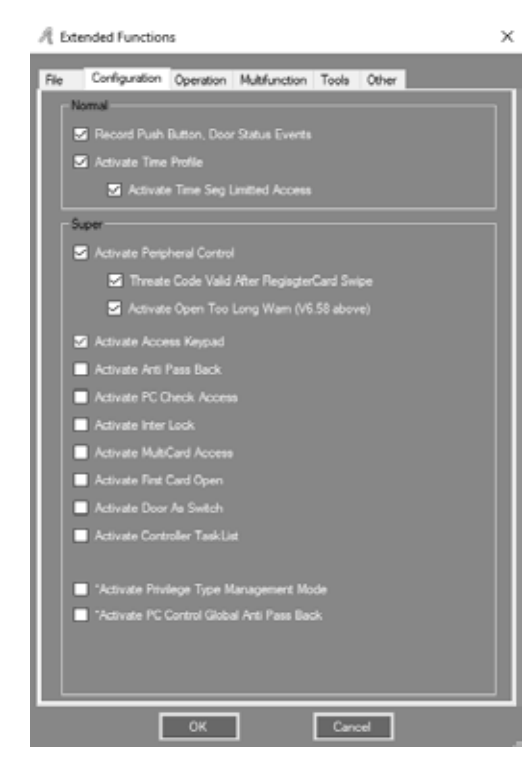

**02** • Click Configuration > Pwd MGT on the menu bar.

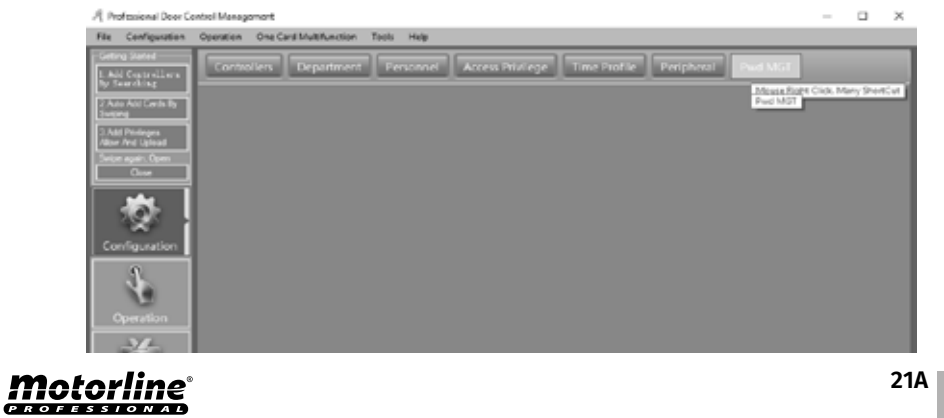

# **03. EXTENDED FUNCTIONS**

### **CONFIGURATION**

**03** • Determine the desired settings.

**04** • Click "Card + PIN" or "PIN Code" or "Controller's Password" or "Manual Input Password", depending on your preferences.

| Password Manag  | enen                  |                     |             |            |          |  |
|-----------------|-----------------------|---------------------|-------------|------------|----------|--|
| ard + PIN PING  | ode Controller's Pass | word Manual Input P | assword     |            |          |  |
| Note: Swipe and | Input Passwords       |                     |             |            |          |  |
| Reader #        | 58                    | Description         | Pesitien    | Card + PIN |          |  |
| 41              | 123295020             | 1                   | s001-1-2a   |            | <b>-</b> |  |
| 42              | 123295020             | z                   | a001-1-2xit |            | -        |  |
|                 |                       |                     |             |            |          |  |
|                 |                       |                     |             |            |          |  |
|                 |                       |                     |             |            |          |  |
|                 |                       |                     |             |            |          |  |
|                 |                       |                     |             |            |          |  |
|                 |                       |                     |             |            |          |  |
|                 |                       |                     |             |            |          |  |
|                 |                       |                     |             |            |          |  |
|                 |                       |                     |             |            |          |  |

#### NOTE: In the "PIN Code" submenu the user's default password is 345978.

|             | (Al)    |               | ~        |                             |            |
|-------------|---------|---------------|----------|-----------------------------|------------|
| Concurser11 | Waar ID | Ther Name     | Card 30  | Department                  | 218        |
| 2           | 1       | Svajask       | 20006066 | Salas Dep\Oversea Marketing | Withougoil |
| 3           | 2       | ¥18013377     | 180:3377 |                             | Unthanged  |
| 4           | 3       | M10013378     | 100:3978 |                             | Vectoraged |
| 5           | 4       | ¥10013379     | 100:3379 |                             | Vechanged  |
| 5           | 5       | M10010300     | 100:3300 |                             | Vatheagel  |
| t           |         | Change PIN (S | njack]   | ×                           | Velbanged  |
| 8           |         |               |          |                             | Vechange 4 |
| •           |         |               | +        |                             | Unthangel  |
| )           |         |               |          |                             | Volhanged  |
| 1           |         |               | d:       |                             | Vectoraged |
| 2           |         |               |          |                             | Withingel  |
| 2           |         | ОК            | G        | leon                        | Vallanged  |
|             | _       |               |          |                             |            |

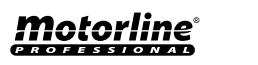

21B

#### CONFIGURATION

#### ACTIVATE ANTI PASS BACK

01 • Activate the "Activate Anti Pass Back" option.

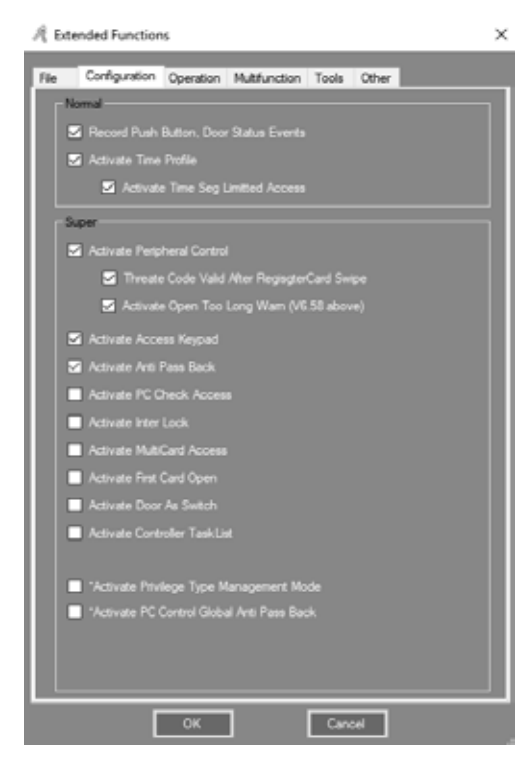

**02** • Click Configuration> Anti-Passback in the menu bar.

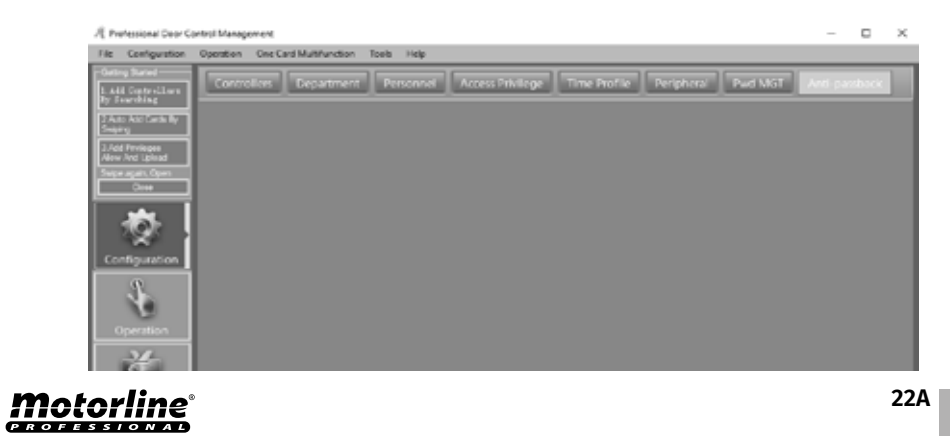

# **03. EXTENDED FUNCTIONS**

### CONFIGURATION

#### 03 • Determine the desired settings.

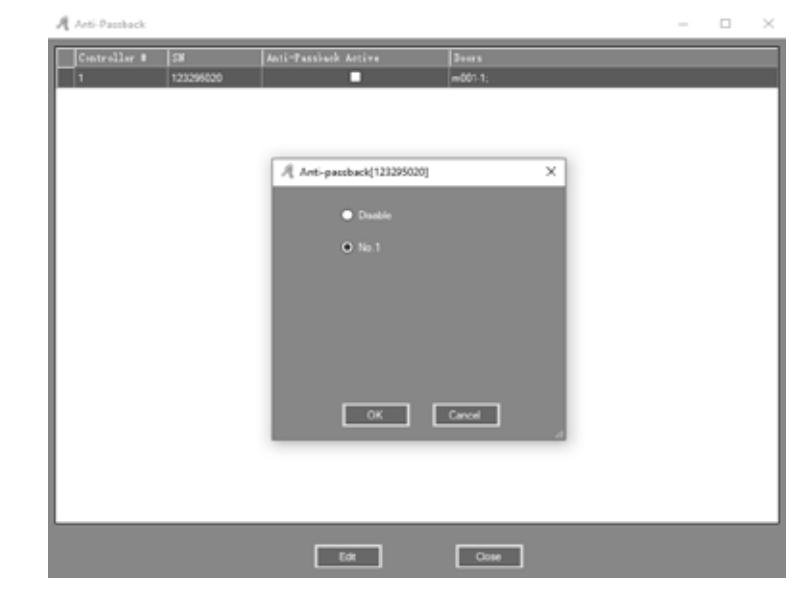

#### ACTIVATE INTER LOCK

22B

EN

01 • Activate the "Activate Anti Inter Lock" option. NOTE: This function only works on the two-port MCA-02.

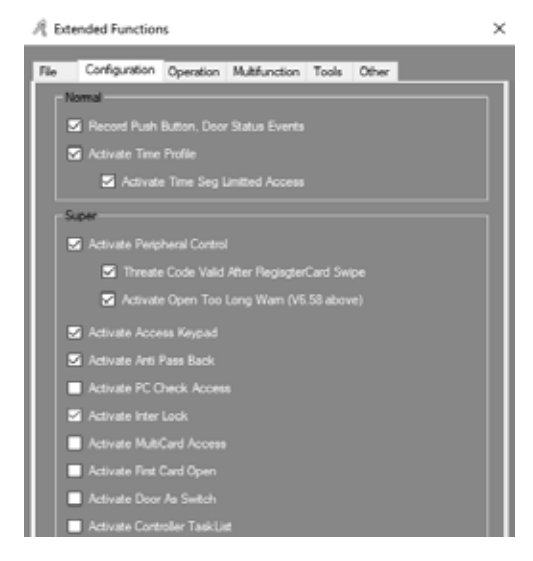

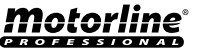

### CONFIGURATION

#### **02** • Click Configuration> Inter Lock on the menu bar.

| /{ Professional Dear Co           | ontro: Money | errent                 |           |   |                |          |         |              |         |        | -     |          | $\times$        |
|-----------------------------------|--------------|------------------------|-----------|---|----------------|----------|---------|--------------|---------|--------|-------|----------|-----------------|
| File Configuration                | Operation    | One Card Multifunction | Tosis Hal | p |                |          |         |              |         |        |       |          |                 |
| Cetting Stated                    | Contre       | ofens Departmen        | e Person  |   | Access Privile | ge Timel | hulle 1 | Perigitieral | Ped MST | Antiqu | mbatk | Inter Lo |                 |
| 2 Area Add Lords By<br>Serging    |              |                        |           |   |                |          |         |              |         |        |       | 1        | oux Rip<br>wtos |
| 2.Add Phologes<br>Allow And Speed |              |                        |           |   |                |          |         |              |         |        |       |          |                 |
| Ger                               |              |                        |           |   |                |          |         |              |         |        |       |          |                 |
| 2                                 |              |                        |           |   |                |          |         |              |         |        |       |          |                 |
| Contraction                       |              |                        |           |   |                |          |         |              |         |        |       |          |                 |
| Attendance                        |              |                        |           |   |                |          |         |              |         |        |       |          |                 |

#### 03 • Determine the desired settings.

| Ą | Inter Lock      |           |     |     |        |         | -    |          | $\times$ |
|---|-----------------|-----------|-----|-----|--------|---------|------|----------|----------|
| Γ | Controller<br># | 34        | 1.2 | 3.4 | 1.2.1  | 1.2.1.4 | 3    | rs       |          |
| P | 1               | 223285246 | 2   |     |        |         | m001 | 1-1; m00 | 12       |
| L |                 |           |     |     |        |         |      |          | - 1      |
| L |                 |           |     |     |        |         |      |          | - 1      |
| L |                 |           |     |     |        |         |      |          | - 1      |
| L |                 |           |     |     |        |         |      |          |          |
| L |                 |           |     |     |        |         |      |          | - 1      |
| L |                 |           |     |     |        |         |      |          | - 1      |
| L |                 |           |     |     |        |         |      |          | - 1      |
| L |                 |           |     |     |        |         |      |          | - 1      |
| L |                 |           |     |     |        |         |      |          | - 1      |
| L |                 |           |     |     |        |         |      |          | - 1      |
| L |                 |           |     |     |        |         |      |          |          |
| L |                 |           |     |     |        |         |      |          |          |
| L |                 |           |     |     |        |         |      |          |          |
| L |                 |           |     |     |        |         |      |          |          |
|   |                 |           | ОК  |     | Cancel |         |      |          |          |

#### ACTIVATE MULTICARD ACCESS

**01 •** Activate the "Activate MultiCard Access" option. **02 •** Click Configuration > Multi-card in the menu bar.

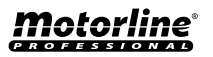

# **03. EXTENDED FUNCTIONS**

#### CONFIGURATION

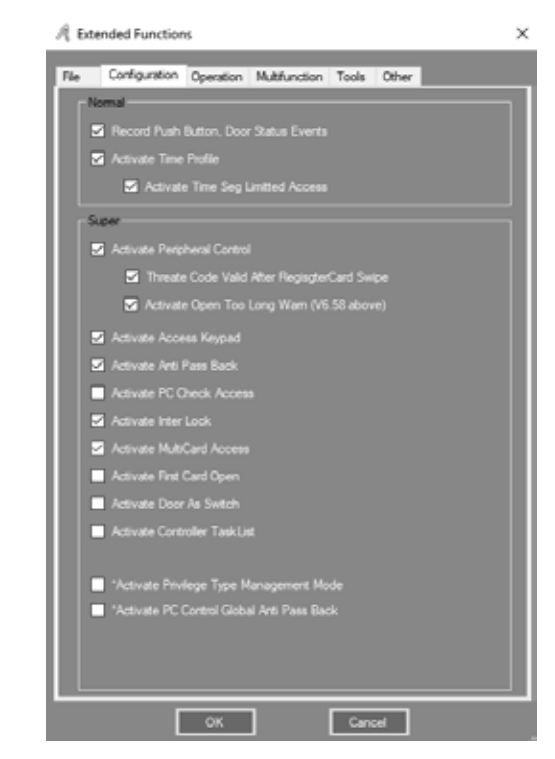

**03** • Determine the desired settings, each group having two or more users together can open the door by passing their cards together.

| Si Adve                                                       | Total Card                                                                                                    | 6 0                                                                                                    |                |                                 | 5 h                    |                                                                                                    | ■ 0x                                           |        |   |
|---------------------------------------------------------------|----------------------------------------------------------------------------------------------------|----------------------------------------------------------------------------------------------------|----------------|---------------------------------|------------------------|----------------------------------------------------------------------------------------------------|------------------------------------------------|--------|---|
| OK                                                            |                                                                                                    |                                                                                                    |                |                                 |                        |                                                                                                    |                                                |        |   |
|                                                               |                                                                                                    | an 1 2 2                                                                                                    | Orean 5 0      |                                 |                        |                                                                                                    |                                                |        |   |
| Cancel                                                        |                                                                                                    | an 2 1 1                                                                                                    | Coup 6 0 10    |                                 |                        |                                                                                                    |                                                |        |   |
|                                                               |                                                                                                    |                                                                                                    | Gene 7 0       |                                 |                        |                                                                                                    |                                                |        |   |
|                                                               |                                                                                                    |                                                                                                    | Count 0 1      |                                 |                        |                                                                                                    |                                                |        |   |
|                                                               |                                                                                                    | and the second second se |                |                                 |                        |                                                                                                    |                                                |        |   |
|                                                               |                                                                                                    |                                                                                                    |                |                                 |                        |                                                                                                    |                                                |        |   |
|                                                               |                                                                                                    |                                                                                                    |                |                                 |                        |                                                                                                    |                                                |        |   |
|                                                               | (4)                                                                                                    | 14-140                                                                                                    | ~              | Selected Un                     |                        |                                                                                                    |                                                |        | į |
| n<br>Department:<br>Tear 10                                   | (M)<br>Uner Kute                                                                                                    | Card 10                                                                                                    | Selected Doug  | Selected Us                     | en.<br>1 - 1   Juer 13 | Teer Face                                                                                                  | Card N                                         |        | ŗ |
| n<br>Department:<br>Esser 10<br>3                             | (AD)<br>User Faite<br>RLOCC3375                                                                                                    | Card 30<br>18013378                                                                                                    | Selected Group | Selected Us                     | еть.<br>8 Δ (Heer 13)  | liser Kane<br>1 viert                                                                                      | Card N                                         |        |   |
| n<br>Department<br>Free 1D<br>3<br>5                          | (40)<br>User Faine<br>81401.3375<br>81401.3300                                                                                                    | Card 80<br>18012378<br>18012378                                                                                                    | Selected Group | Selected Us                     | en.<br>8 A Her II      | For Same                                                                                                   | Card N0<br>20806866<br>1901-2077               | 2<br>7 |   |
| n<br>Departmont<br>There ID<br>3<br>6                         | (40)<br>Diser Take<br>R1404.3375<br>R1404.3300<br>R1404.3300                                                                                                    | Curd 80<br>18CE3376<br>19CE3376<br>19CE3370                                                                                                    | Selected Group | Selected Us                     | ers.<br>8 A  Iser 13   | Forr Faire<br>1 User Faire<br>2 F18012377<br>4 F18012379                                                   | Card Mi<br>2000000<br>30013377<br>30013379     | 5      |   |
| n<br>Department<br>There ID<br>5<br>6<br>7                    | (40)<br>User False<br>ELOCL3575<br>ELOCL3500<br>ELOCL3501<br>ELOCL3501<br>ELOCL3502                                                                                                    | Card 80<br>1801 2316<br>1801 2300<br>1801 2301<br>1801 2302                                                                                                    | Selected Group | Selected Un                     | ers.<br>8 A Hser II    | Face         Face           1         viser1           2         \$18012377           4         \$18012379 | Car 4 Mi<br>2000000<br>3001 2077<br>3001 2079  | 2      |   |
| Department<br>Department<br>10<br>5<br>6<br>7<br>9            | (40)<br>(540)<br>(547) Fate<br>E140(13575<br>F140(1350)<br>E140(1350)<br>E140(1350)<br>E140(1350)                                                                                                    | Card 80<br>16013376<br>10013376<br>10013380<br>10013381<br>10013382<br>18013383                                                                                                    | Selected Draw  | Selected Us                     | ers.<br>8 A Her ID     | Face         Face           1         start           2         F18013377           4         F18013379    | Card. 90<br>2000/000<br>3001/2077<br>3501/2079 | 2      |   |
| IT<br>Department<br>Tear TD<br>3<br>6<br>6<br>7<br>8<br>9     | (40)<br>(540)<br>(54 | Card 80<br>10013398<br>10013390<br>10013300<br>10013300<br>10013302<br>10013302<br>10013302<br>10013303                                                                                                    | Selected Group | Selected Un<br>France<br>1<br>3 | ers.<br>8 A Ster 33    | I for Note<br>1 vort<br>2 330013077<br>4 930013079                                                         | Card MI<br>23806566<br>13013377<br>33013379    | 2<br>2 |   |
| 15 Copatimers.<br>Buer 10<br>6<br>6<br>7<br>8<br>9<br>9<br>10 | (40)<br>User Fale<br>11401375<br>11401375<br>11401300<br>11401300<br>11401300<br>11401300                                                                                                    | Card 80<br>18013378<br>18013378<br>18013380<br>18013382<br>18013382<br>18013383<br>18013384<br>18013384                                                                                                    | Selected Group | Selected Un<br>From<br>1<br>2   | ers.                   | 5 ser 5 ser<br>3 ser<br>5 33015377<br>4 5503379                                                            | Card Mi<br>2300000<br>3501 3377<br>3501 3379   | 2      |   |

Motorline

PROFESSIONAI

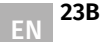

23A

### CONFIGURATION

#### ACTIVATE FIRST CARD OPEN

01 • Activate the "Activate First Card Open" option.

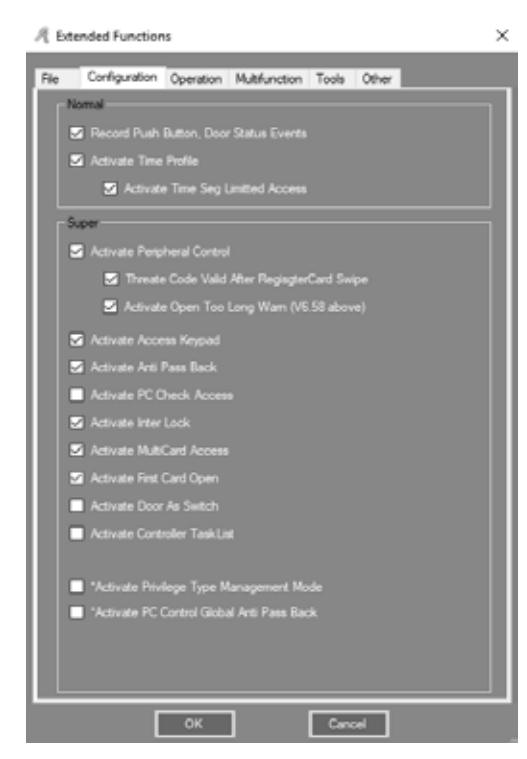

**02** • Click Configuration > First Card in the menu bar.

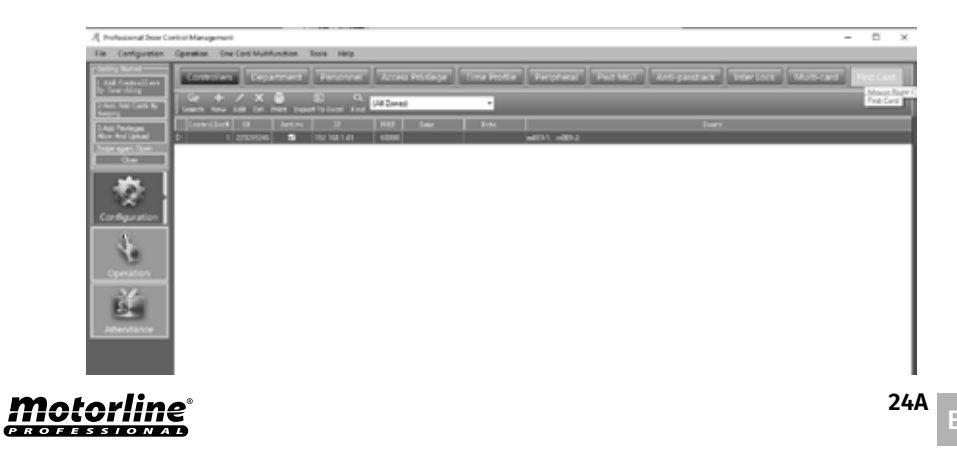

# **03. EXTENDED FUNCTIONS**

### CONFIGURATION

#### **03** • Select the user, and click "Edit".

| 7 | First Card Oper |           |          |              |                 | -    |  |
|---|-----------------|-----------|----------|--------------|-----------------|------|--|
|   | 3++r 10         | 58        | Door No. | Description. | First Card Open |      |  |
|   | 29              | 223285246 |          | m001-1       |                 |      |  |
|   | 30              | 223285246 | 2        | m001-2       |                 |      |  |
|   |                 |           |          |              |                 |      |  |
|   |                 |           |          |              |                 |      |  |
|   |                 |           |          |              |                 |      |  |
|   |                 |           |          |              |                 |      |  |
|   |                 |           |          |              |                 |      |  |
|   |                 |           |          |              |                 |      |  |
|   |                 |           |          |              |                 |      |  |
|   |                 |           |          |              |                 |      |  |
|   |                 |           |          |              |                 |      |  |
|   |                 |           |          |              |                 |      |  |
|   |                 |           |          |              |                 |      |  |
|   |                 |           |          |              |                 |      |  |
|   |                 |           |          |              |                 |      |  |
|   |                 |           |          |              |                 |      |  |
|   |                 |           |          |              |                 |      |  |
|   |                 |           |          |              |                 |      |  |
|   |                 |           |          |              |                 |      |  |
|   |                 |           |          |              |                 |      |  |
|   |                 |           |          |              |                 |      |  |
|   |                 |           |          |              |                 |      |  |
|   |                 |           |          |              |                 |      |  |
|   |                 |           |          |              |                 |      |  |
|   |                 |           |          |              |                 |      |  |
|   |                 |           |          |              |                 |      |  |
|   |                 |           |          |              |                 |      |  |
|   |                 |           |          |              |                 |      |  |
|   |                 |           |          |              |                 | <br> |  |
|   |                 |           |          |              |                 |      |  |
|   |                 |           | _        |              |                 |      |  |

04 • Activate the "Active" option and determine the desired settings.

| firm can chart meet d                                                                                                    |                                                                                  |                                                                                           |                                                                                                    | : |
|----------------------------------------------------------------------------------------------------|----------------------------------------------------------------------------------|-------------------------------------------------------------------------------------------|----------------------------------------------------------------------------------------------------|---|
| S Active<br>OK<br>Concer<br>Face<br>face                                                                                                    | ine: 0000 13 Eee F<br>1 Boo Controlled V<br>Age form,<br>webfinds_cond webpe     | ineg: 2200 (1)<br>42 9. Chily Alcon Fine Cer of<br>and thme.<br>and well-how to querting. | Work Dep<br>S Henday<br>S Venkesker<br>S Transfer<br>S Intenter<br>S Intenter<br>S Intenter<br>S Intenter |   |
| Department (48) Tear 23 Tear 17 Tear 17 Tear 1 | 22<br>24<br>24<br>24<br>25<br>25<br>25<br>25<br>25<br>25<br>25<br>25<br>25<br>25 | Solicitations                                                                             | wrd 100<br>000000<br>Kti 2017                                                                             |   |

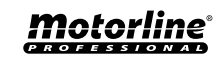

### CONFIGURATION

#### ACTIVATE CONTROLLER TASKLIST

**01** • Activate the "Activate First Controller TaskList" option.

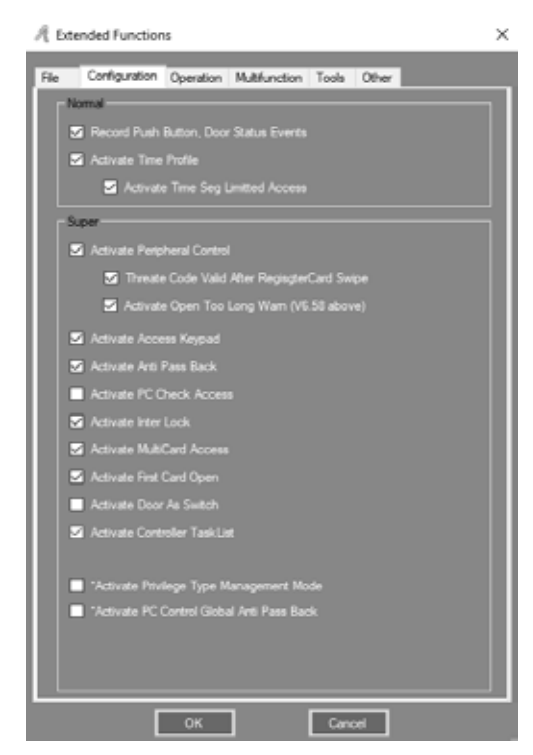

#### **02** • Click Configuration > Task List on the menu bar.

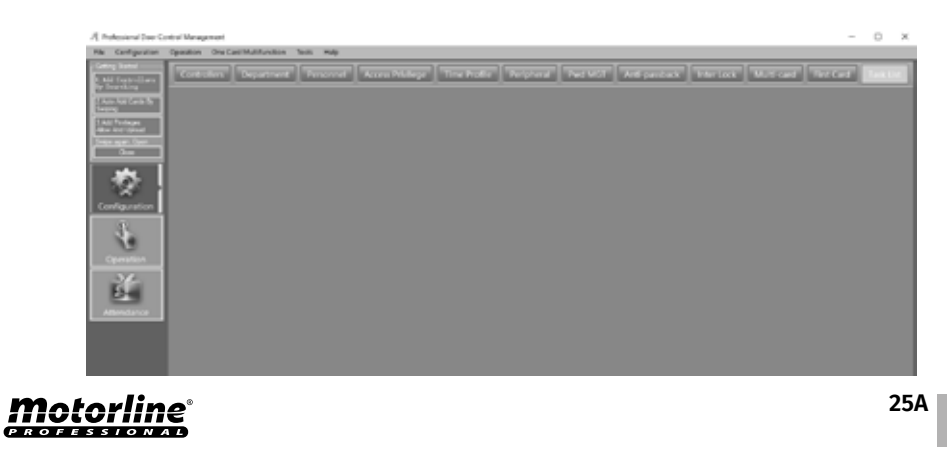

# **03. EXTENDED FUNCTIONS**

### CONFIGURATION

03 • You can add tasks, click "Add" or edit tasks, click "Edit".

|    | ktivatien Time. 010<br>Week Day                     | 0 (¢                                   |       |               |     |      |     |       |     |      |               |            |            |        |   |
|----|-----------------------------------------------------|----------------------------------------|-------|---------------|-----|------|-----|-------|-----|------|---------------|------------|------------|--------|---|
|    | 5 Monday 5 Tue<br>dapt To: (14<br>leak: 10<br>leak: | olay 🖪 Wedresde<br>Tägger Dince (V1.9) | 5 7.  | nday          | 5   | aday | 2   | 5 Seh |     | 5    | Sunday<br>Act | =          |            | Delete |   |
| 17 | <br>From                                            | т.                                     | Time  | <b>H</b> - 5. | Tue | Wad  | The | Pri   | Sut | Sur. | Adapt To      | Tatk       |            |        |   |
| 9  | 2019-08-07 eventa-1                                 | 2029-12-31 sepund                      | 10.00 | 2             |     | Ø    | Ø   |       |     |      | (W)           | 1. Deer Op | ien .      |        | ļ |
| 10 | 2015-00-07 custar                                   | 2029-12-31 segund                      | 10.00 |               |     |      |     |       |     |      | 040           | 2 Door CA  | ised       | -1     | ė |
| 12 | 2019-08-07 ousta-                                   | 2029-12-31 securit                     | 68.00 | 2             |     |      |     | 2     |     |      | (40)          | 7. (h-0.0) | Card + Pau | meand  | T |
| 13 | 2015-08-07 quarta /                                 | 2029-12-31 segund                      | 12:00 | 2             | Ø   | Ø    | Ø   | Ø     | Ø   | 2    | (4)           | 10. Trippe | Once (/3   | 9      |   |
| 14 | 2015-00-07 quarta 1                                 | 2029-12-31 segund                      | 00.00 | Ø             | ₽   | Ø    | ₽   | Ø     | Ø   | Ø    | (40)          | 10. Trigge | 0nce (/0   | 9      | I |
|    |                                                     |                                        |       |               |     |      |     |       |     |      |               |            |            |        |   |
|    |                                                     |                                        |       |               |     |      |     |       |     |      |               |            |            |        |   |

#### 04 • Determine the desired settings.

25B

|                                       |                                       | -                   | _ |
|---------------------------------------|---------------------------------------|---------------------|---|
| 3                                     |                                       |                     |   |
|                                       |                                       |                     |   |
|                                       |                                       |                     |   |
|                                       | 7 de agosto de 2019 🗸                 |                     |   |
|                                       | 31 de dezembro de 2029 🗸              |                     |   |
|                                       |                                       |                     |   |
| Operation Time:                       | 19:00                                 |                     |   |
|                                       |                                       |                     |   |
| S Monday S Tu                         | esday 🔄 Wednesday 🔂 Thursday 🔂 Filday | 🐱 Saturday 🐱 Sunday |   |
|                                       |                                       |                     |   |
|                                       |                                       |                     |   |
|                                       | (40)                                  | ×                   |   |
| Adapt To:                             | (48)<br>1. Dear Gern                  | ×                   |   |
| Adapt To:<br>Access Method:           | (48)<br>1. Door Open                  |                     |   |
| Adapt To:<br>Access Method:<br>Nutes: | (40)<br>1. Door Open                  | v<br>v              |   |
| Adapt To:<br>Access Method:<br>Notes  | (40)<br>1. Door Open                  | v                   |   |

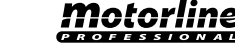

### **OPERATION**

#### ACTIVATE REMOTE OPEN DOOR

01 • Activate the "Activate Remote Open Door" option.

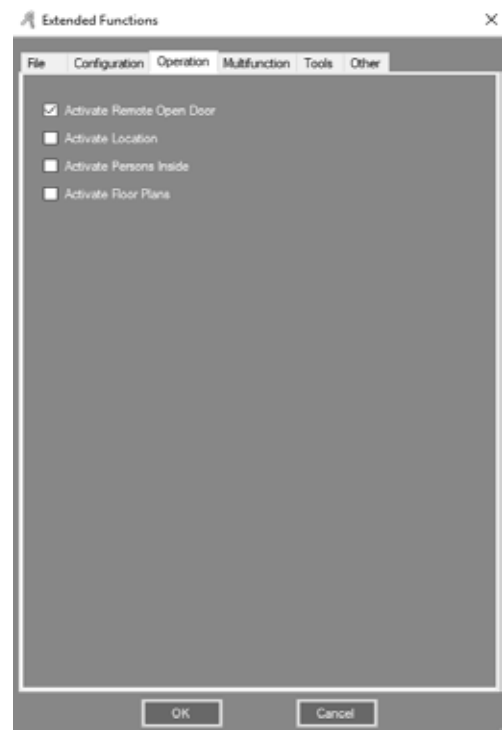

**02** • Click Operation > Console in the menu bar.

**03** • First select the desired door, and then click "Remote Open". Result, the selected door will open.

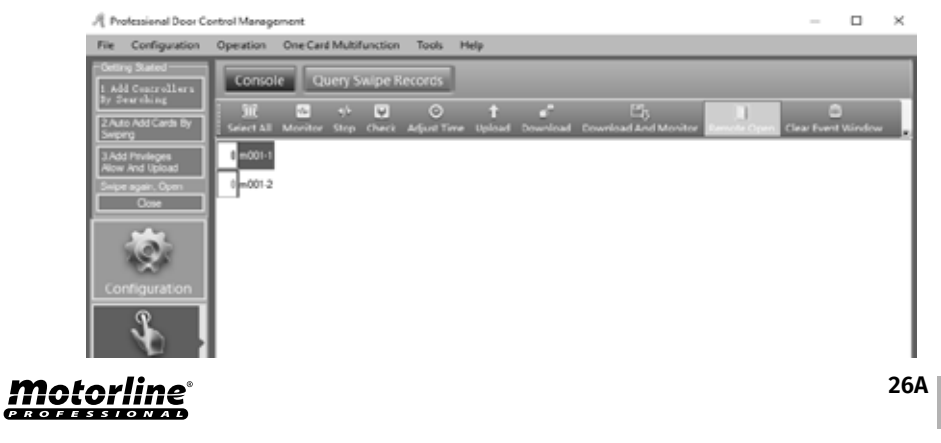

# **03. EXTENDED FUNCTIONS**

### **MULTIFUNTION**

#### ACTIVATE MEAL

#### 01 • Activate the "Activate Meal" option.

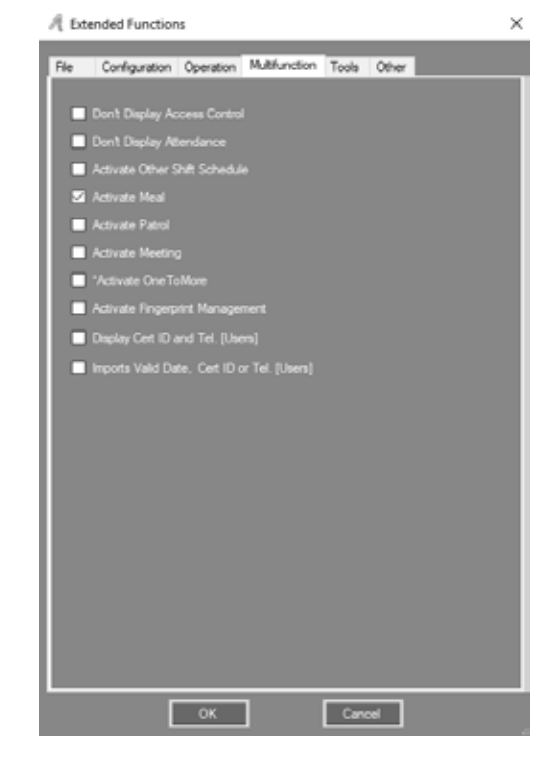

MEAL SETUP

#### •• READERS

01 • Click "Const Meal" in the menu bar.

ΕN

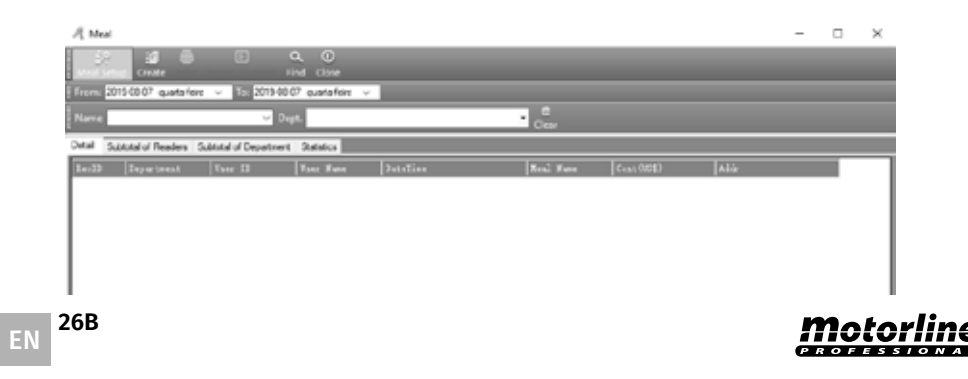

### **MULTIFUNTION**

- 02 Click "Meal Setup", and then select the "Readers" submenu.
- 03 Determine the desired settings.

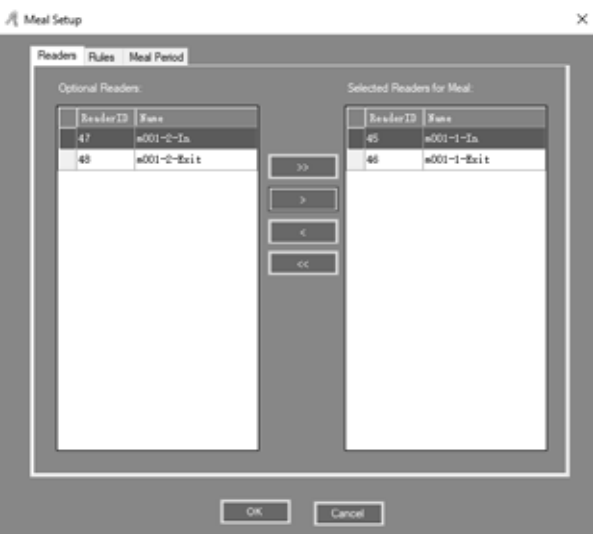

#### •• RULES

**01 •** Click "Meal Setup", and then select the "Rules" submenu. **02 •** Determine the desired settings.

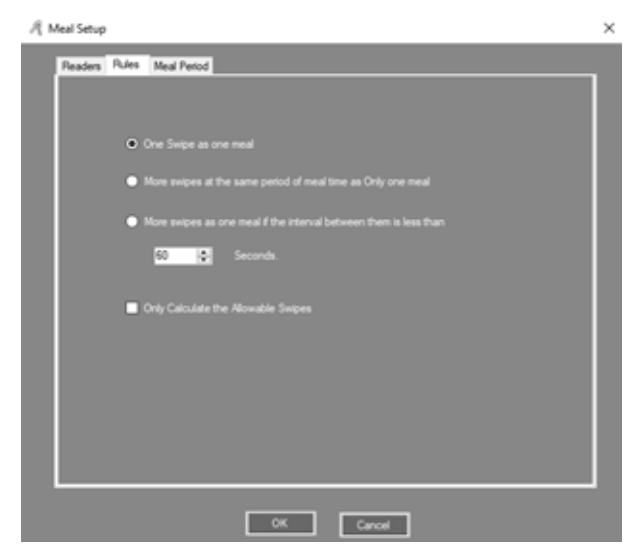

# **03. EXTENDED FUNCTIONS**

### **MULTIFUNTION**

#### •• MEAL PERIOD

**01** • Click "Meal Setup", and then select the "Meal Period" submenu. **02** • Determine the desired settings.

| Ąм | eal Setup            |                       |                  | ×      |
|----|----------------------|-----------------------|------------------|--------|
| 1  | Readers Rules Meal P | eriod                 |                  |        |
|    |                      |                       |                  |        |
|    |                      | Time Segment:         | US\$ / One Swipe |        |
|    | S Morning            | 07:00 @ _ 09:00 @     | 0,00 🔤           | Option |
|    | S lunch              | 11-30 (8) . 13-30 (8) | 0.00             | Otton  |
|    |                      |                       |                  |        |
|    | M Evening            | 17:00 [0] - 22:00 [0] | 0,00 🚱           | Option |
|    | Cther                |                       |                  |        |
|    |                      |                       |                  |        |
|    | Department Methods   |                       |                  |        |
|    |                      |                       |                  |        |
|    |                      |                       |                  |        |
|    |                      |                       |                  |        |
|    |                      |                       |                  |        |
|    |                      | ок                    | Cancel           |        |

03 • You can also set the amount of consumption, click "Option" and determine the desired settings.

| R Meal OptionMorning Option                                      |                            |                |                                | -          |     | × |
|------------------------------------------------------------------|----------------------------|----------------|--------------------------------|------------|-----|---|
| Cotion<br>Pleader for Mesi:<br>Involve ID View<br>40 #001-1-Exit | U33 / One Swipe<br>5.00 \$ | Readen for Spe | cial Cost.<br>Fana<br>001-1-Ea | 1831 / Svi | ;p+ |   |
|                                                                  |                            | ОК             | Carcel                         |            |     |   |

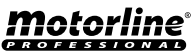

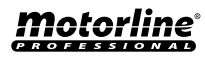

### **MULTIFUNTION**

#### • MEAL REPORT

#### •• MEAL DETAILS REPORT

#### 01 • Click "Create" and all users meal details will be displayed.

| A Mai      |                     |                      |                   |                                  |            |            |           | - |   | $\times$ |
|------------|---------------------|----------------------|-------------------|----------------------------------|------------|------------|-----------|---|---|----------|
| Meal Setup | p Create Drive      | E C                  | A O               |                                  |            |            |           |   |   |          |
| From: 201  | sinhetniko 20204    | ✓ Tic: 2019-00-0     | 8 quintafeire 🗸   |                                  |            |            |           |   |   |          |
| Name       |                     | v Dep                | e                 |                                  | Churr      |            |           |   |   |          |
| Detai Sub  | total of Readers Su | btstal of Department | Satistics(2015-00 | -06 Te 2019-08-08                |            |            |           |   |   |          |
| RecEB      | Department          | fue 13               | Tter Sate         | DataTina                         | Men.] Nume | Cont (158) | Adtr      |   |   | ~        |
| 500        | Sales Dep'Overs     | 13                   | ND                | 2019 08 08 09:36:34 quinta foirs | Lunch      | 0          | m001-1-lm |   |   | - 11     |
| 905        | Sales Dep'/Overs    | 13                   | N3                | 2015-08-08 09:37:54 ouinta-leira | Lunch      | 0          | m001-1-in |   |   | - 11     |
| 905        | Sales Dep'/Overs    | 10                   | ND                | 2019-00-00 09:30:40 ouinta feira | Lunch      | 0          | m001-1-in |   |   | - 11     |
| 993        | Sales Dep/Overs     | 13                   | N3                | 2019-08-08 09:42:16 cuinta feira | Lunch      | 0          | m001-1-in |   |   | - 11     |
| 996        | Salos Dep'/Overs    | 13                   | N0                | 2019/08/08 09:44:15 quinta foirs | Lunch      | 0          | m001-1-in |   |   | - 11     |
| 1001       | Sales Dep'Overs     | 13                   | N0                | 2019-08-08 09:45:03 ouinta leira | Lunch      | 0          | m001-1-in |   |   | - 11     |
| 1005       | Sales Dep'/Overs    | 10                   | ND                | 2019-00-00 09:46:50 quinta feira | Lunch      | 0          | m001-1-in |   |   | - 11     |
| 982        | Sales Dep           | 14                   | N8756777          | 2019-08-08 09:36:22 ountariens   | Lunch      | 0          | m001-1-In |   |   | - 11     |
| 908        | Salos Dep           | 14                   | N8756777          | 2019-00-00 09:30:51 quinta foirs | Lunch      | 0          | m001-1-in |   |   | - 11     |
| 990        | Sales Dep           | 14                   | N8756777          | 2019-08-08 09:41:04 ourta-feira  | Lunch      | 0          | m001-1-in |   |   |          |
| 991        | Sales Dep           | 14                   | N8796777          | 2019-00-00 09:42:04 ouinta feira | Lunch      | 0          | m001-1-in |   |   |          |
| 995        | Sales Dep           | 14                   | N8756777          | 2019-08-08 09:44:02 cuintarleira | Lunch      | 0          | m001-1-In |   |   |          |
| 1000       | Salee Dep           | 14                   | N8756777          | 2019-08-08 09:44:55 quinta faira | Lunch      | 0          | m001-1-ln |   |   |          |
| 1004       | Sales Dep           | 14                   | NE756777          | 2019-05-05 09:45:49 ouinta-leira | Lunch      | 0          | m001-1-in |   |   |          |
| 980        | Salee Dep           | 15                   | N8760415          | 2019-08-08-09:31:21 ovirta feira | Lunch      | 0          | m001-1-in |   |   |          |
|            | a                   |                      |                   |                                  |            |            |           |   | _ | ×        |

#### •• MEAL STATUS REPORT OF READERS FOR MEAL

**01** • Click "Create", and select "Subtotal of Readers" from the submenu, and all meal times and money will be arranged by zone.

| A Meai                     |                        |                          |             |        |  | - | × |
|----------------------------|------------------------|--------------------------|-------------|--------|--|---|---|
| Med Setup Create Prin      | 4 Export To Excel Fi   | N O<br>NJ Close          |             |        |  |   |   |
| From: 2015-06-08 quinta-fe | eitz 🗸 To: 2019-08-0   | i avintafeira v          |             |        |  |   |   |
| Name                       | v Dep                  | £                        |             | • Clar |  |   |   |
| Detail Subtotal of Readow  | Subtotal of Department | Statistics(2013-00-00 To | 2019-00-00) |        |  |   |   |
| alde .                     | Count (Times)          | Annual (1851)            |             |        |  |   |   |
| +001-1 in                  | 25                     | 0                        | 1           |        |  |   |   |
| m001-1-Ext                 | 0                      | 0                        |             |        |  |   |   |
| m001-2-h                   | 0                      | 0                        |             |        |  |   |   |
| +001-2-Ext                 | 0                      | 0                        |             |        |  |   |   |
| Total                      | 25                     | 0                        |             |        |  |   |   |
|                            |                        |                          |             |        |  |   |   |
|                            |                        |                          |             |        |  |   |   |
|                            |                        |                          |             |        |  |   |   |
|                            |                        |                          |             |        |  |   |   |
|                            |                        |                          |             |        |  |   |   |
|                            |                        |                          |             |        |  |   |   |
|                            |                        |                          |             |        |  |   |   |
|                            |                        |                          |             |        |  |   |   |
|                            |                        |                          |             |        |  |   |   |
|                            |                        |                          |             |        |  |   |   |
|                            |                        |                          |             |        |  |   |   |

### **03. EXTENDED FUNCTIONS**

#### **MULTIFUNTION**

#### •• MEAL STATUS REPORT OF SUBTOTAL OF DEPARTMENT

**01** • Click "Create", and select "Subtotal of Department" from the submenu, and all meal times and money will be arranged by department.

| A Meal                           |                        |                          |             |         |  | - | × |
|----------------------------------|------------------------|--------------------------|-------------|---------|--|---|---|
| 🔐 🗃 🖨<br>Meal Setup: Create Prin | t Export To Excel Fie  | A O<br>nd Close          |             |         |  |   |   |
| From: 2019-08-08 quinta 4e       | wa 🗸 Te 2019-08-0      | 8 quinta feira ∨         |             |         |  |   |   |
| Name                             | V Dup                  | L                        |             | • Clear |  |   |   |
| Detai Subtotal of Readers        | Subtotal of Department | Statistics(2013-08-08 To | 2019-08-08) |         |  |   |   |
| Equations                        | Count (Times)          | Annual (101)             |             |         |  |   | _ |
| Sales Dep                        | 18                     | 0.00                     |             |         |  |   |   |
| Sales Dep'Oversea Nañe           | 7                      | 0.00                     |             |         |  |   |   |
| (Department is Empty)            | 0                      | 0.00                     |             |         |  |   |   |
| Total                            | 25                     | 0                        |             |         |  |   |   |
| Toola .                          | 2                      | •                        |             |         |  |   |   |
|                                  |                        |                          |             |         |  |   |   |
|                                  |                        |                          |             |         |  |   |   |
|                                  |                        |                          |             |         |  |   |   |
|                                  |                        |                          |             |         |  |   |   |
|                                  |                        |                          |             |         |  |   |   |
|                                  |                        |                          |             |         |  |   |   |
|                                  |                        |                          |             |         |  |   |   |
|                                  |                        |                          |             |         |  |   |   |
|                                  |                        |                          |             |         |  |   |   |
|                                  |                        |                          |             |         |  |   |   |
|                                  |                        |                          |             |         |  |   |   |
|                                  |                        |                          |             |         |  |   | _ |

#### •• MEAL STATUS REPORT OF USERS

**01** • Click "Create", and select "Statistics" from the submenu, and the time and total money spent by each user will be statistically arranged.

| From: 2019-08-0  | l quinta-feirs 🗸   | 2019-08-08   | puinta-feira 🗸 🗸   |                |        |             |              |   |  |  |
|------------------|--------------------|--------------|--------------------|----------------|--------|-------------|--------------|---|--|--|
| Narre            |                    | v Dept.      |                    |                |        | • Cear      |              |   |  |  |
| Oetal Subtotal d | Readers Subtotal o | Department 3 | atistics:2015-08-0 | 6 To 2019-08-0 | 0      |             |              |   |  |  |
| Department       | Faser ID           | User Nune    | Berning            | Luch           | E-ming | Jun (Times) | Annual (123) |   |  |  |
|                  | 2                  | N18013377    | 0                  | 0              | 0      | 0           | 0            |   |  |  |
|                  | 3                  | N10013378    | 0                  | 0              | 0      | 0           | 0            |   |  |  |
|                  | 4                  | N10013379    | 0                  | 0              | 0      | 0           | 0            |   |  |  |
|                  | 5                  | N19013380    | 0                  | 0              | 0      | 0           | 0            |   |  |  |
|                  | 6                  | N10013381    | 0                  | 0              | 0      | 0           | 0            |   |  |  |
|                  | 7                  | N10013382    | 0                  | 0              | 0      | 0           | 9            |   |  |  |
|                  |                    | N19013383    | 0                  | 0              | 0      | 0           | 0            |   |  |  |
|                  | 9                  | N18013384    | 0                  | 0              | 0      | 0           | 0            |   |  |  |
|                  | 10                 | N18013385    | 0                  | 0              | 0      | 0           | 0            |   |  |  |
|                  | 11                 | N10013386    | 0                  | 0              | 0      | 0           | 0            |   |  |  |
|                  | 12                 | N18013387    | 0                  | 0              | 0      | 0           | 0            |   |  |  |
| Sales Dep1/Overs | 13                 | N3           | 0                  | 7              | 0      | 7           | 0            |   |  |  |
| Sales Dep        | 34                 | N0756777     | 0                  | 7              | 0      | 7           | 0            |   |  |  |
| Sales Dep        | 15                 | N8760415     | 0                  | 31             | 0      | 91          | 0            |   |  |  |
|                  |                    | Total        | 0                  | 25             | 0      | 25          | 5            | _ |  |  |

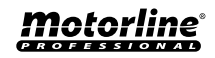

### **MULTIFUNTION**

#### ACTIVATE PATROL

01 • Activate the "Activate Patrol" option.

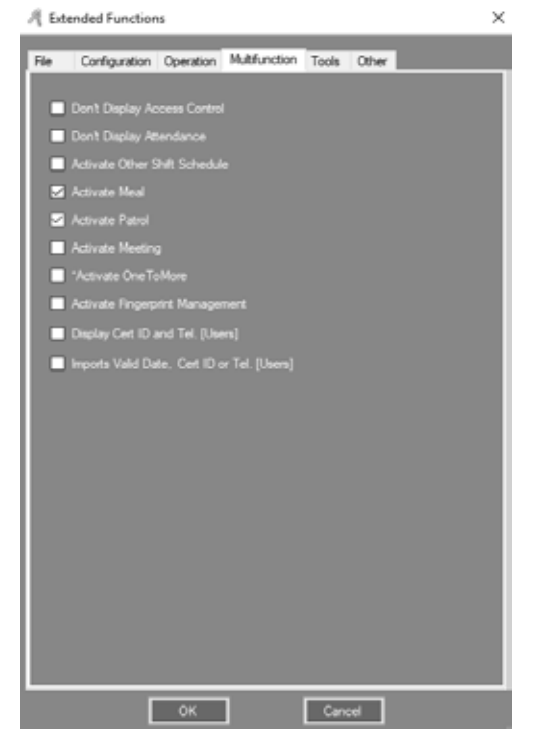

#### 02 • Click "Patrol" in the menu bar.

![](_page_29_Picture_6.jpeg)

# **03. EXTENDED FUNCTIONS**

### **MULTIFUNTION**

#### PATROL SETUP

#### •• PATROL POINT

#### 01 • Click "Patrol Setup".

| R Patrol Report                                             |                                           |                 | -      |           | × |
|-------------------------------------------------------------|-------------------------------------------|-----------------|--------|-----------|---|
| Patient Setting Route Task Create Statistics Print Paper    | E Q Q O                                   |                 |        |           |   |
| From: 2019-00-01 quinta-feire 🤟 To: 2019-00-00 quinta-feire | v                                         |                 |        |           |   |
| Name V Dept.                                                | • Quer                                    | B<br>/ Clear    |        |           |   |
|                                                             |                                           |                 |        |           |   |
| Department User ID User Name Date                           | Flanned Fatrol Actual Fatrol<br>Time Time | Event Loute Ner | 10 Pat | rel Point |   |

#### 02 • Set the door to "Patrol Point".

| /( Pat | rol Setup<br>Point Patro                       | Rules Patroinan                                  |                                                                                                | D | × |
|--------|------------------------------------------------|--------------------------------------------------|------------------------------------------------------------------------------------------------|---|---|
|        |                                                |                                                  |                                                                                                |   |   |
|        | Aption of Pead<br>Baseler 11<br>46<br>47<br>48 | en<br>0015sit<br>0015sit<br>001-55it<br>001-25it | Salocted Readers for Parel           Image: Salocted Readers for Parel           46         46 |   |   |
|        |                                                |                                                  | Cancel                                                                                         |   |   |

•• PATROL RULES

01 • Click "Patrol Point", select "Patrol Rules" from the submenu, and set the current rules.

# **Motorline**<sup>®</sup>

EN 29B

![](_page_29_Picture_20.jpeg)

### **MULTIFUNTION**

![](_page_30_Picture_2.jpeg)

• • PATROLMAN

![](_page_30_Picture_4.jpeg)

01 • Click "Patrol Point", select "Patrolman" from the submenu, and set the user who is the patrolman.

# **03. EXTENDED FUNCTIONS**

### **MULTIFUNTION**

#### PATROL ROUTE

01 • Click on "Route".

![](_page_30_Picture_10.jpeg)

#### **02** • Click "New" to add a patrol route.

![](_page_30_Picture_12.jpeg)

#### 03 • Determine the desired settings.

![](_page_30_Picture_14.jpeg)

# **Motorline**°

![](_page_30_Picture_18.jpeg)

### **MULTIFUNTION**

#### • PATROL TASK

#### 01 • Click "Task" and set the user who will make the patrol route.

| A Patrol Report           |                 |                  |                  |          |       | - | × |
|---------------------------|-----------------|------------------|------------------|----------|-------|---|---|
| i? 🖬 🎽                    | 10 N            | a (1)            |                  |          |       |   |   |
| From: 2019-08-01 quetafei | n v Te: 2019-08 | 08 quintafeira 🗸 | Query Option Pri | na ciose |       |   |   |
|                           |                 |                  |                  |          |       |   |   |
| Name                      | ~ Dr            | pt.              |                  | Query    | Clear |   |   |
| Name                      | ~ D             | pt.              |                  | Query    | Clear |   |   |

# **03. EXTENDED FUNCTIONS**

### **MULTIFUNTION**

#### PATROL REPORT

Be sure to get registration before creating the report. **01** • Click "Create".

| R Patro   | Report                                                                                                    |                     |                       |                        |                      |               |            | -    |       | × |  |
|-----------|----------------------------------------------------------------------------------------------------|---------------------|-----------------------|------------------------|----------------------|---------------|------------|------|-------|---|--|
| Patrol Se | 🔅 🐹 🕢 📴 🚯 🖨 📧 🔯 🔍 O<br>Patrol Setup Route Task create Statistics Print Export To Excel Query Option Find Close |                     |                       |                        |                      |               |            |      |       |   |  |
| From: 2   | Fizzm 2019-08-01 quinta-feira 🗸 Tol 2019-08-08 quinta-feira 🧹                                                  |                     |                       |                        |                      |               |            |      |       |   |  |
| Name      | Name Cept.                                                                                                    |                     |                       |                        |                      |               |            |      |       |   |  |
| Creating  | Patrol Report Log:                                                                                             | (Operating Date: 20 | 119-08-08 10:05:31 qu | inta-feira): From 2019 | 08-01 To 2019-08-08; | Dept:         | User (1)   |      |       |   |  |
| Depart    | ment Veer ID                                                                                                   | User Nune           | Date                  | Planned Patrol<br>Time | Actual Fatrol        | Event<br>Denc | Reste Nune | Patr |       |   |  |
| Sales D   | kep 15                                                                                                    | N8760415            | 2019-08-08 quinta f   | 09.00                  | 09:21:11             | Late          | Route001   | m001 | 1-in  |   |  |
| Sales C   | lep 15                                                                                                    | N8760415            | 2019-08-08 quinta-f   | 09:30                  | 09:22:42             | Nomal         | Route001   | m001 | -1-In |   |  |
| Sales C   | lep 15                                                                                                    | N8760415            | 2019-08-08 quinta-f   | 10:00                  | 09:31:21             | Eaty          | Route001   | m001 | -1-In |   |  |
| Sales D   | lep 15                                                                                                    | N8760415            | 2019-08-08 quinta-f   | 10:30                  |                      | Absence       | Route001   | m001 | 1-in  |   |  |

02 • Click "Arange" and then "Ok".

| R Patrol Task Auto Sche            | edule                            |                                  | _                     | - 🗌  | $\times$ |
|------------------------------------|----------------------------------|----------------------------------|-----------------------|------|----------|
| From: 2019-08-08<br>To: 2019-08-08 | quinta-feira V<br>quinta-feira V | Dept.:<br>User:                  | (All)<br>15- N8760415 | ~    |          |
| Optional Shifts:                   |                                  |                                  | Selected Shifts       | s: . |          |
| 0*-*<br>1-Route001                 | Information                      | Sat<br>Sun<br>Mon<br>Tue<br>Wec* | × oute001             |      |          |
|                                    | Arrange                          | I                                | Close                 |      |          |

**02** • Click "Query Option" and set the filter you want. **03** • Click "Query".

| - 1 | Patrol Report  | e e            |                                 |                       |                        |                       |               |            | -    |           | × |
|-----|----------------|----------------|---------------------------------|-----------------------|------------------------|-----------------------|---------------|------------|------|-----------|---|
| P   | introl Setup   | Koute Task     | il 🔃                            | Print Export To Ex    | cel Query Option F     | Q, (7)<br>ind Close   |               |            |      |           |   |
| Fi  | cm: 2019-08-   | 01 quintafeira | <ul> <li>Te: 2019-08</li> </ul> | -08 quintafeira 🗸     |                        |                       |               |            |      |           |   |
| N   | ame            |                | ~ D                             | ept.                  |                        | • Query Cle           |               |            |      |           |   |
| l c | reating Patrol | Report Log:    | Operating Date: 2               | 019-08-08 10:05:31 qu | inta-feira): From 2019 | 08-01 To 2019-08-08;  | Dept:         | User (1)   |      |           |   |
|     | Department     | Vser ID        | Vser Name                       | Date                  | Planned Patrol<br>Time | Actual Patrol<br>Time | Event<br>Desc | Route Nune | Patr | rol Point |   |
|     | Sales Dep      | 15             | N0700415                        | 2019-08-08 quinta f   | 09-00                  | 09:21:11              | Late          | Route001   | m001 | 1-1-In    |   |
|     | Sales Dep      | 15             | N8760415                        | 2019-08-08 quinta-f   | 09:30                  | 09:22:42              | Nomal         | Route001   | m001 | 1-1-in    |   |
|     | Sales Dep      | 15             | N8760415                        | 2019-08-08 quinta-f   | 10.00                  | 09:31:21              | Early         | Route001   | m001 | 1-1-in    |   |
|     | Sales Dep      | 15             | N8760415                        | 2019-08-08 queta/     | 10:30                  |                       | Absence       | Route001   | m001 | 1-1-in    |   |

![](_page_31_Picture_14.jpeg)

![](_page_31_Picture_15.jpeg)

![](_page_31_Picture_19.jpeg)

### **MULTIFUNTION**

#### PATROL STATISTICS

**01** • Click on "Statistics". Result will appear the patrol man state statistics.

#### 

# **03. EXTENDED FUNCTIONS**

#### **MULTIFUNTION**

ADDRESS SETUP

01 • Click "Address Setup".

![](_page_32_Picture_9.jpeg)

#### ACTIVATE MEETING

**01** • Activate the "Activate Meeting" option.

![](_page_32_Picture_12.jpeg)

#### 02 • Click "Add" to set the meeting address.

![](_page_32_Picture_14.jpeg)

![](_page_32_Picture_18.jpeg)

### **MULTIFUNTION**

03 • Enter the name of the meeting in the "Meeting Address" area, set the door, and then click "Ok".

![](_page_33_Picture_3.jpeg)

#### • ADD MEETING

#### 01 • Click "Add".

| A Meetings    |              |                         |                    |     | - | $\times$ |
|---------------|--------------|-------------------------|--------------------|-----|---|----------|
| Address Setup | / × 8        | E Tagori To Excel Stat. | Realtime Sign Find | Out |   |          |
| Masting 80    | Meeting Fues |                         |                    |     |   |          |

# **03. EXTENDED FUNCTIONS**

### **MULTIFUNTION**

02 • Add the meeting as a weekly meeting, "Weekly Meeting", or any other setting you want.
03 • Identify users as "Delegate", "Nonvoting Delegate", "Invitational", "Audit", "Employee", and "Other".
04 • If you want to modify the meeting click "Edit", if you want to delete, click "Delete" in the "Meetings" main interface.

|         |                | 20190808_101232         |            |                |         |             |          |   |
|---------|----------------|-------------------------|------------|----------------|---------|-------------|----------|---|
|         |                | Weekly Metting          |            | Content        |         |             |          |   |
|         | Neeting Addr.  | Meeting Book            |            |                |         |             |          |   |
|         |                | needing room            | Not too    |                |         |             |          |   |
|         |                | 2015-01-01 quinta-feira | U 10:00 💿  |                | _       |             |          | - |
|         |                | 08:00                   |            | Notes:         |         |             |          |   |
|         | Sign End Time: | 17:10 (4)               |            |                |         |             |          |   |
|         |                |                         |            |                |         |             |          | _ |
|         | (M)            |                         | ~          | Selected Users |         |             |          |   |
| Vser ID | Tser Sunc      | Card 30                 |            | Identity       | User ID | Vier None   | Card NO  | 5 |
| 2       | ¥10013077      | 10013377                | loority:   | Dalagata       |         | 1 User1     | 20804944 |   |
| 3       | ¥10(13070      | 10033370                | Employee V | Exployee       | 33      | 30          | 3        |   |
| 4       | \$18(13379     | 18013379                | Seat NO.   | Exployee       | 14      | 4 \$8756777 | 8756177  |   |
| 6       | ¥10013300      | 10013300                |            | Replayee       | 31      | 5 30766416  | 0760416  |   |
| 0       | F10(13301      | 10013301                |            |                |         |             |          |   |
| 2       | \$18(13382     | 18013382                | >>         |                |         |             |          |   |
| 0       | ¥10(12)02      | 10012393                |            |                |         |             |          |   |
|         | F10(13004      | 10033304                |            |                |         |             |          |   |
| 10      | ¥18(13385      | 18013385                |            |                |         |             |          |   |
| 11      | ¥10012206      | 10013396                |            |                |         |             |          |   |
| 12      | ¥10013307      | 10013307                | ٠          |                |         |             |          |   |
|         |                |                         |            |                |         |             |          |   |
|         |                |                         |            |                |         |             |          |   |
|         |                |                         |            |                |         |             |          |   |

#### MEETING STATUS

**01** • Click "Stat", the detailed statistics of the desired meeting will appear. You can filter by "Should", "In fact", "Leave", "Absent", "Late", "Total statistical" and "Calculate participants rate".

| 月 Meetings                                                                      | - | $\times$ |
|---------------------------------------------------------------------------------|---|----------|
| Address Seferar Add Edit Det Print Export To Exact Set Earliner Sign Find Close |   |          |
| Masting 10   Masting Kasa   DataTina   Addr   Cistust                           |   |          |
| 20190808_101232 Weekhy Netting 2019-08-08 10.00.00-quintu-Feira Meeting Room    |   |          |

![](_page_33_Picture_16.jpeg)

![](_page_33_Picture_17.jpeg)

### **MULTIFUNTION**

| Refresh     Leave     Manual Sign     Recreate     Print     Export Excel       Should In Fact Leave Absent Late     Stat.                                                                                                    | Meeting Stat. D | etail[Weekly Mettir | ng]        |               |           |              |
|----------------------------------------------------------------------------------------------------|-----------------|---------------------|------------|---------------|-----------|--------------|
| Should in Fact Leave Absent Late     Stat.       User Hene     Identity     Seat NO     Sign Time     Sign Way       User1     Delegate     Swipe       N3     Employee     Swipe       N8756777     Employee     Swipe       N8750415     Employee     Swipe                                                                                                    | Refresh         | Leave               | Manual S   | Sign Recreate | Pre       | Export Excel |
| Should in Fact Leave Absent Late     Stat.       Viser Hume     Identity     Seat HO     Sign Time     Sign Way       Uber1     Delegate     Swipe     Swipe       N3     Employee     Swipe     Swipe       N8756777     Employee     Swipe       N8760415     Employee     Swipe                                                                                                    | 0               |                     |            |               |           |              |
| User Mae         Identity         Seat NO         Stips Isse         Stips Isse         Stips Isse         Stips           User1         Delegate         Stips Isse         Stips Isse         Swipe           N3         Employee         Employee         Swipe           N8756777         Employee         Employee         Swipe           N8750415         Employee         Swipe         Swipe | should in Fact  | Leave Absent        | Late Stat. | Lat           |           | _            |
| N3     Employee     Swipe       N8756777     Employee     Swipe       N8750415     Employee     Swipe                                                                                                    | User Nuhe       | I denti ty          | Seat NO    | 51 ga 1184    | Stigh Way |              |
| NB756777 Employee Swipe<br>NB700415 Employee Swipe                                                                                                    | N3              | Employee            |            |               | Swipe     |              |
| N8760415 Employee Swipe                                                                                                    | N8756777        | Employee            |            |               | Swipe     |              |
|                                                                                                    | N8760415        | Employee            |            |               | Swipe     | _            |
|                                                                                                    |                 |                     |            |               |           |              |
|                                                                                                    |                 |                     |            |               |           |              |
|                                                                                                    |                 |                     |            |               |           |              |
|                                                                                                    |                 |                     |            |               |           |              |
|                                                                                                    |                 |                     |            |               |           |              |
|                                                                                                    |                 |                     |            |               |           |              |
|                                                                                                    |                 |                     |            |               |           |              |
|                                                                                                    |                 |                     |            |               |           |              |
|                                                                                                    |                 |                     |            |               |           |              |
|                                                                                                    |                 |                     |            |               |           |              |
|                                                                                                    |                 |                     |            |               |           |              |
|                                                                                                    |                 |                     |            |               |           |              |
|                                                                                                    |                 |                     |            |               |           |              |
|                                                                                                    |                 |                     |            |               |           |              |
|                                                                                                    |                 |                     |            |               |           |              |
|                                                                                                    |                 |                     |            |               |           |              |
|                                                                                                    |                 |                     |            |               |           |              |

#### • REALTIME SIGN

01 • Click "Realtime Sign", will appear in real time that is present in the meeting.

| $\mathcal{R}$ Meetings              |                                  |              | - | $\times$ |
|-------------------------------------|----------------------------------|--------------|---|----------|
| Address Setues Add. Edit. Del. Prio | t Depart To Funder State         |              |   |          |
| Meating MD Meating Nuts             | DataTine                         | Allr         |   |          |
| 20190808_101232 Weekly Meting       | 2015-08-08 10:00:00 quinta-foita | Neeting Room |   |          |

# **03. EXTENDED FUNCTIONS**

### MULTIFUNTION

| A Meeting Sign                |              |                    | – 🗆 ×        |
|-------------------------------|--------------|--------------------|--------------|
|                               | Weekly Metti | ing                |              |
| 10:21:15 Shoul                | d In Fact Le | ave Absent         | Ratio        |
| Delegate 1                    | 1            |                    | 100%         |
| Nonvotin                      |              |                    | 0%           |
| Invitati                      |              |                    | 0%           |
| Audit                         |              |                    | 0%           |
| Total 1                       | 1            |                    | 100%         |
|                               | Manual Sign  | Stat. interfaceLoc | × Cose       |
| [ <sup>1</sup> ] <sup>2</sup> | î            |                    | [ <u>s</u> ] |
|                               |              |                    |              |
|                               |              |                    |              |
|                               |              |                    |              |
|                               |              |                    |              |
|                               |              |                    |              |
|                               |              |                    |              |
|                               |              |                    |              |
|                               |              |                    |              |

#### TOOLS

#### • ACTIVATE OPERATOR MANAGEMENT

01 • Activate the "Activate Operator Management" option.

![](_page_34_Picture_12.jpeg)

# **Motorline**®

![](_page_34_Picture_16.jpeg)

#### MULTIFUNTION

#### 02 • Click "Tool", then "Operator Management".

![](_page_35_Picture_3.jpeg)

03 • Use "New", "Edit", "Del", "Edit Privilege", "Groups", and "Zones" for the user.
04 • Click "Edit Privilege" to assign an executive operation and role privilege to users.
NOTE: "abc" is the default maximum security administrator, you cannot use "Del" or "Edit Privilege".

![](_page_35_Picture_5.jpeg)

# **04. ATTENDANCE**

### **NORMAL SHIFT RULES**

**01** • The system has the default "Attendance" function active. If you want to cancel this function, enable the "Don't Display Attendance" option.

![](_page_35_Picture_9.jpeg)

#### 02 • Click "Attendance", then "Normal Shift Rules".

![](_page_35_Picture_11.jpeg)

Motorline

PROFESSIONAL

# **Motorline**<sup>®</sup>

# **04. ATTENDANCE**

### **NORMAL SHIFT RULES**

#### 02 • Determine the desired settings.

| R | Attendance Normal Shift Configuration                                               | × |
|---|-------------------------------------------------------------------------------------|---|
|   |                                                                                     |   |
|   | 1. Employee may arrive late by no more than 5 🖨 min.                                |   |
|   | 2. Arrives more than 90 🚔 mins late, be marked absent for Half Day 🗸                |   |
|   | 3. Employee may not leave more than 5 📄 min early.                                  |   |
|   | 4. Leaves more than 90 🚔 min early, be marked absent for Half Day 🗸                 |   |
|   | 5. Overtime shall commence when employee punches out 60 🚔 minutes after shift ends. |   |
|   |                                                                                     |   |
|   | O Swipe twice daily O Swipe four times daily                                        |   |
|   | On Duty: 08:30 🖨<br>Off Duty: 17:30 🖨                                               |   |
|   |                                                                                     |   |
|   |                                                                                     |   |
|   | Advanced OK Cancel                                                                  |   |
| - |                                                                                     |   |

### HOLIDAY

#### 01 • Click "Attendance", then "Holiday".

![](_page_36_Picture_6.jpeg)

# **04. ATTENDANCE**

#### HOLIDAY

#### 02 • Determine the desired settings.

|                   | From                     |           | To                  |         | Note |            |
|-------------------|--------------------------|-----------|---------------------|---------|------|------------|
| Labor Day         | 2019-05-01 quarta f      | A.M.      | 2019-05-01 quarta f | P.M.    |      |            |
| Christmas Day     | 2019-12-24 terça-fe      | A.M.      | 2019-12-26 quinta-f | P.M.    |      | Add Holida |
|                   |                          |           |                     |         |      | Del Holde  |
| List Of days need | to work                  |           |                     |         |      |            |
| Sune              | From                     | -         | To                  | -       | Note |            |
|                   |                          |           |                     |         |      | Add Work D |
|                   |                          |           |                     |         |      |            |
|                   |                          |           |                     |         |      | Del Work D |
|                   |                          |           |                     |         |      |            |
|                   |                          |           |                     |         |      |            |
|                   |                          |           |                     |         |      |            |
|                   |                          | E 10 E 20 | # O                 | Sat. Wo |      |            |
| • Sat. Red        | <ul> <li>Sat.</li> </ul> |           |                     |         |      | OK         |

### LEAVE/BUSINESS TRIP

01 • Click "Attendance", then "Leave Business Trip".

![](_page_36_Picture_13.jpeg)

![](_page_36_Picture_15.jpeg)

# **04. ATTENDANCE**

### LEAVE/BUSINESS TRIP

#### 02 • Determine the desired settings.

| Leave / Business | Trip Compensat | ion Sign In |                      |        |                |             |          | - | × |
|------------------|----------------|-------------|----------------------|--------|----------------|-------------|----------|---|---|
|                  | and line       |             | WW obtains a         |        |                |             | 0        |   |   |
| 1000             | waa op         |             | ANNE WARRENT -       | A.A    | - ACC          |             | 0.00     |   |   |
| Note:            |                | To: 201     | 540-00 ouinta/eint ~ | P.M. ~ |                |             |          |   |   |
|                  | _              |             |                      |        |                |             |          |   |   |
| Department       | (4)            |             | ~                    |        | Selected Users |             |          | _ |   |
| User 33          | Tser Yake      | Card 30     |                      |        | Torr 10        | User Name   | Card 80  |   |   |
| 2)               | R.0C\$331?     | 18013377    |                      |        |                | 1 Uwer1     | 20034946 |   |   |
| 3)               | R-0013378      | 18013378    |                      |        |                | 15 80790415 | 67634:15 |   |   |
| 4)               | R.6C13379      | 18033379    |                      |        |                |             |          |   |   |
| 5                | E.6C13380      | 18013380    |                      | 22     |                |             |          |   |   |
| 6.               | E.0C13381      | 100133001   |                      |        |                |             |          |   |   |
| 7                | R.8C43387      | 18013582    |                      |        |                |             |          |   |   |
|                  | 6.0013383      | 100133980   |                      |        |                |             |          |   |   |
| 9)               | R.9C\$3994     | 180333984   |                      |        |                |             |          |   |   |
| 10 1             | R.0C13306      | 10033305    |                      | <      |                |             |          |   |   |
| 11               | R.9C53096      | 100333904   |                      |        |                |             |          |   |   |
| 12 )             | R.0C\$3001     | 10033007    |                      | - 66   |                |             |          |   |   |
| 14)              | R1766727       | 8766777     |                      |        |                |             |          |   |   |
|                  |                |             |                      |        |                |             |          |   |   |
|                  |                |             |                      |        |                |             |          |   |   |
|                  |                |             |                      |        |                |             |          |   |   |
|                  |                |             |                      |        |                |             |          |   |   |
|                  |                |             |                      |        |                |             |          |   |   |
|                  |                |             |                      |        |                |             |          |   |   |
|                  |                |             |                      |        |                |             |          |   |   |

### MANUAL SIGN IN

#### 01 • Click "Attendance", then "Manual Sign".

![](_page_37_Picture_6.jpeg)

# **04. ATTENDANCE**

#### **MANUAL SIGN IN**

#### 02 • Determine the desired settings.

|         | (A)            |           | × |            |        |          |          |  |
|---------|----------------|-----------|---|------------|--------|----------|----------|--|
| Ther 21 | User Faire     | Curd 30   |   |            | ther D | The Twee | Card 30  |  |
|         | 2 8.4013377    | 180133377 |   |            |        | : User1  | 20804866 |  |
|         | 0 M.0C13970    | 10013079  |   |            |        |          |          |  |
|         | 4 8.8013979    | 180133379 |   |            |        |          |          |  |
|         | 6 #.0C13300    | 10013300  |   | 55         |        |          |          |  |
|         | 6 00.0013381   | 18013381  |   |            |        |          |          |  |
|         | 7 05.0013302   | 18013382  |   | 2          |        |          |          |  |
|         | 8 8.6013363    | 18013383  |   |            |        |          |          |  |
|         | 9 8:0013304    | 10013304  |   |            |        |          |          |  |
|         | 10 #10013305   | 10013305  |   | < <u>s</u> |        |          |          |  |
|         | 13 80.00133000 | 10013006  |   |            |        |          |          |  |
|         | 12 00.00133007 | 10013007  |   |            |        |          |          |  |
|         | 14 80706777    | 0756122   |   |            |        |          |          |  |
|         | 15 00100415    | 0750415   |   |            |        |          |          |  |

### ATTENDANCE REPORT

01 • Click "Attendance", then "Attendance Report".

![](_page_37_Picture_13.jpeg)

EN 37B

# **04. ATTENDANCE**

### ATTENDANCE REPORT

#### 02 • Click "Create", then "Ok".

![](_page_38_Picture_3.jpeg)

#### **03** • Click on "Statistics".

![](_page_38_Picture_5.jpeg)

# 05. APPENDIX

### SQL SERVER CONFIGURATION

**01** • Install SQL Server and then configure "Access Control SQL Server". **02** • Click Operation > Programs > AccessControl > SqlSet.

| / SQL Server Configur              | ation 7.89.92      |          | - 🗆 X           |
|------------------------------------|--------------------|----------|-----------------|
| SQL Server:                        | (local)            |          |                 |
| Connection:                        |                    |          |                 |
| <ul> <li>Windows Auther</li> </ul> | entication         |          | Test Connection |
| 🔵 SQL Server Au                    | hentication        |          |                 |
| User Name:                         | sa                 |          |                 |
| Password:                          |                    |          |                 |
| Database Name:                     | AccessData         |          | Check Database  |
|                                    |                    |          |                 |
|                                    |                    |          |                 |
| Create Database                    | Save Configuration | Advanced | Evit 1          |
|                                    | Bure configuration |          |                 |

**03** • Click "Test Connection", then "Ok".

04 • Click "Create Database", then "Ok". The current database will be deleted and create a new one.

![](_page_38_Picture_12.jpeg)

| SQL Server Configuration           | ation 7.89.92               | -         |        | $\times$ |
|------------------------------------|-----------------------------|-----------|--------|----------|
| SQL Server:                        | (local)\sqlexpress          |           |        |          |
| Connection:                        |                             |           |        |          |
| <ul> <li>Windows Auther</li> </ul> | entication                  | Test Conn | ection |          |
| SQL Server Aut                     | hentication                 |           |        |          |
| User Name:                         | sa                          |           |        |          |
| Password:                          |                             |           |        |          |
| Database Name:                     | AccessData                  | Check Da  | tabase |          |
|                                    |                             |           |        |          |
| Create Database                    | Save Configuration Advanced | Exit      |        |          |

![](_page_38_Picture_14.jpeg)

38B

![](_page_38_Picture_17.jpeg)

# **05. APPENDIX**

### SQL SERVER CONFIGURATION

You will see the database created in the lower system bar as "SQL: AccessData".

![](_page_39_Picture_3.jpeg)

### IMPORT CONSUMER'S INFORMATION FROM EXCEL

NOTE: You can only import valid information under "ConsumerNO", "Name", "CardID" and "Department". 01 • Click Configuration> Personnel> Export to Excel.

02 • Choose the file to export the information to, then click Save.

![](_page_39_Picture_7.jpeg)

# **Motorline**<sup>®</sup>

39A EN

### **05. APPENDIX**

### **IMPORT CONSUMER'S INFORMATION FROM EXCEL**

03 • Open the exported Excel file, mentioned in the info window.

| $\bigcirc$   |                                                                                                    |  |
|--------------|----------------------------------------------------------------------------------------------------|--|
| $\mathbf{U}$ | Export to the Excel File: C:\Users\gabinetetecnico\Pictures\2016-03\Users-2019-08-08_140724_34.xls |  |
|              |                                                                                                    |  |
|              |                                                                                                    |  |

**04** • If the document already has user information, you can delete it if you want, and create the new users. Create only "ConsumerNO", "Name", "CardID" and "Department" information.

NOTE: In Department only use "\" as separator. For example: Sales Dep \ Oversea Marketing.

| E          | 5.                   | () - 1 I                | Users-2        | Gabinete Téc    | nico Reparações                                  | 🖂 🚥                                                 | - c         | ı x         |
|------------|----------------------|-------------------------|----------------|-----------------|--------------------------------------------------|-----------------------------------------------------|-------------|-------------|
| Fiche      | siro Base            | Inserir Es              | quema c   Fe   | órmulas Dado    | as Rever Ver A                                   | juda 🖓 Di                                           | iga-me A    | Partilhar   |
| Á<br>Trans | rea de<br>deréncia - | A<br>Tipo de<br>Letra * | E<br>Alinhamer | ito Número<br>- | Formatação<br>Formatar co<br>Estilos de C<br>Est | o Condicional ·<br>orno Tabela ·<br>élula ·<br>ilos | Células     | ₽<br>Ediç , |
| E4         |                      | * : )                   | x v            | f <sub>x</sub>  |                                                  |                                                     |             | Ŷ           |
|            | A                    | в                       | с              | D               | E                                                | F                                                   | G           | F A         |
| 1 U        | Jser ID              | User Nam                | Card NO        | Attendence      | Access Control                                   | Active Date                                         | Deactive Da | Depart      |
| 2          | 1                    | User1                   |                | 1               | 1                                                | 2019-08-08                                          | 2029-12-31  |             |
| 3          | 2                    | Carol                   |                | 1               | 1                                                | 2019-08-08                                          | 2029-12-31  |             |
| 4          |                      | Eric                    | 3544172        |                 |                                                  |                                                     |             |             |
| 5          |                      | Steven                  | 3544173        |                 |                                                  |                                                     |             |             |
| 6          |                      | Tom                     | 3544174        |                 |                                                  |                                                     |             |             |
| 7          |                      |                         |                |                 |                                                  |                                                     |             |             |
|            |                      | ExcelD                  | ata            | ÷               |                                                  | 4                                                   |             | Þ           |
| Pront      | to                   |                         |                |                 |                                                  | 巴                                                   |             | + 100%      |

**05** • Click Configuration > Personnel > Import. **06** • Click "Ok", then "Ok".

![](_page_39_Picture_18.jpeg)

PROFESSIONAI

### IMPORT CONSUMER'S INFORMATION FROM EXCEL

#### Result, the database was created.

| A Professional Door Control Management |                       |                   |                   |               |                 |              |                        | ×         |
|----------------------------------------|-----------------------|-------------------|-------------------|---------------|-----------------|--------------|------------------------|-----------|
| File Configuration                     | Operation One Ca      | ard Multifunction | Tools Help        |               |                 |              |                        |           |
| -Getting Stated                        | Controllers           | Department        | Personnel         | Access Pri    | vilege          |              |                        |           |
| By Searching                           | 1 ÷ +                 | / × 8             |                   | a 🐒           | <b>K</b>        | νa           |                        |           |
| 2 Auto Add Cards By<br>Swiping         | Auto Add Add          | Edit Del Print Ex | port To Excel Imp | ort Card Lost | Batch Update Pr | ivliege Find |                        |           |
| 3 Add Privileges<br>Alow And Univert   | Name                  |                   | ✓ CardNO          | Dep           | pt.             |              | • Quer                 |           |
| Swipe again. Open                      | User ID               | User Sune         | Card NO           | Attendence    | Access Control  | Active Date  | Deartive Date          | ar te     |
| Cose                                   |                       | 1 User1           |                   | 2             | 2               | 2019-08-08   | 2029-12-31             |           |
|                                        |                       | 2 Carol           |                   |               |                 | 2019-08-08   | 2029-12-31             |           |
| 10                                     |                       | 3 Erc             | 3544172           |               |                 | 2016-01-01   | 2029-12-31             |           |
|                                        |                       | 4 Steven          | 3544173           |               |                 | 2016-01-01   | 2029-12-31             |           |
| Configuration                          |                       | 5 Tom             | 3544174           |               | Ø               | 2016-01-01   | 2029-12-31             |           |
| Operation<br>Attendance                |                       |                   |                   |               |                 |              |                        |           |
| Superabc SQL: Access                   | Data -BLUE- Ver: 7.99 | Expor             | ted Records: 2    |               | 5#              | <b>5</b> 201 | 9-08-08 14:13:00 quint | a-feira 👝 |

![](_page_40_Picture_4.jpeg)

![](_page_40_Picture_6.jpeg)